# **UNIVERSITI TEKNOLOGI MALAYSIA**

| DECLARATION OF THESIS / UNDERGRADUATE PROJECT PAPER AND COPYRIGHT                                                                                |                                                                                                    |
|----------------------------------------------------------------------------------------------------|----------------------------------------------------------------------------------------------------|
| Author's full name : <u>BEANT SING</u><br>Date of birth : <u>9<sup>th</sup> JUNE 19</u><br>Title : <u>JTAG ANA</u>                               | GH A/L DEVINDER SINGH<br>88<br>NLYZER FOR ATMEL AVR                                                                                                    |
| Academic Session: _2011/2012                                                                                                    | 2                                                                                                    |
| I declare that this thesis is classifie                                                                                                    | ed as :                                                                                                    |
| CONFIDENTIAL                                                                                                    | (Contains confidential information under the Official Secret<br>Act 1972)*                                                                               |
| RESTRICTED                                                                                                    | (Contains restricted information as specified by the organization where research was done)*                                                              |
|                                                                                                    | I agree that my thesis to be published as online open access<br>(full text)                                                                              |
| l acknowledged that Universiti Te                                                                                                    | eknologi Malaysia reserves the right as follows:                                                                                                    |
| <ol> <li>The thesis is the property of<br/>The Library of Universiti Tell<br/>of research only.</li> <li>The Library has the right to</li> </ol> | of Universiti Teknologi Malaysia.<br>knologi Malaysia has the right to make copies for the purpose<br>o make copies of the thesis for academic exchange. |
|                                                                                                    | Certified by :                                                                                                    |
| SIGNATURE                                                                                                    | SIGNATURE OF SUPERVISOR                                                                                                    |
| 880609-56-5043<br>(NEW IC NO. /PASSPORT NO                                                                                                    | D.) EN. ZULFAKAR ASPAR<br>NAME OF SUPERVISOR                                                                                                    |
| Date : 28 <sup>th</sup> June, 2012                                                                                                    | Date : 28 <sup>th</sup> June, 2012                                                                                                    |

NOTES :

If the thesis is CONFIDENTAL or RESTRICTED, please attach with the letter from the organization with period and reasons for confidentiality or restriction.

"I hereby declare that I have read this thesis and in my opinion this thesis is sufficient in terms of scope and quality for the award of the degree of Bachelor of Electrical Engineering (Electronic)"

Signature

Name of Supervisor :

:

:

En, Zulfakar Aspar

Date

28<sup>th</sup> June, 2012

# JTAG ANALYZER FOR ATMEL AVR

## **BEANT SINGH A/L DEVINDER SINGH**

A report submitted in partial fulfilment of the requirement for the award of the degree of Bachelor of Engineering (Electric - Electronic)

**Faculty of Electrical Engineering** 

Universiti Teknologi Malaysia

**JUNE 2012** 

I declare that this thesis entitled "*JTAG analyzer for Atmel AVR*" is the result of my own research except as cited in the references. The thesis has not been accepted for any degree and is not concurrently submitted in candidature of any other degree.

| Signature | : | Kff-                           |
|-----------|---|--------------------------------|
| Name      | : | BEANT SINGH A/L DEVINDER SINGH |
| Date      | : | 28 <sup>TH</sup> JUNE 2012     |

To my beloved fiancé Jasvin Kaur,

Who has always been there for me through thick and thin

## ACKNOWLEDGEMENTS

In preparing this thesis, I was in contact with many people, researchers, and lecturers who have contributed towards my understanding and preparation for this project. First of all, I wish to express my sincere appreciation to my undergraduate project supervisor, Mr. Zulfakar Aspar for his guidance, encouragement, comments and advice during the duration of this project. Without my supervisor's support and interest, this report would not have been what it is today.

I would also like to send out my sincere appreciation to Vishnu Nambiar, who was a very big help to me in understanding the core theories and details that allowed me to pursue and complete this thesis. Without his guidance, I would not have been able to successfully complete this project.

Finally, to all my friends who have provided assistance at various occasions in completing this project, as well as my fiancé and family members who have been supportive of me from the beginning of this project, I would like to express my up most gratitude to them for being there when I needed it the most.

### ABSTRACT

A JTAG analyzer is normally used to program or debug a target board that uses microcontroller that supports JTAG functions. A JTAG has a primary function of on chip debugging using boundary -scanning. Besides that, a JTAG can also be used as a programmer to program target microcontrollers. The objective of this project was to be able to create a JTAG analyzer using an ATMEGA324p microcontroller that could read and display the IDCODE of other Atmel AVR microcontrollers. Using C programming, the source code was developed to allow the IDCODE to be read and displayed using the Wise AVR Mice SDK board. Win AVR-GCC was the compiler used to compile the code into .hex files and also to be burned into the microcontroller. Proteus was also used in this project to simulate data and output to make sure the correct outputs were generated. However, that is limited to the output of the first microcontroller and will not be able to simulate the data returned by the target microcontroller. This is where actual board functions are required where the program is burned into the microcontroller and the process is done and data was displayed via an LED array.

## ABSTRAK

Penganalisa JTAG biasanya digunakan untuk memprogram atau meganalisa suatu projek yang menggunakan micropengawal yang menyokong fungsi JTAG. JTAG secara amnya digunakan untuk menguji micropengawal menggunakan boundary-scanning. Selain itu, JTAG juga boleh digunakan untuk memprogramkan suatu micropengawal. Objektif projek ini adalah untuk membina penganalisa JTAG micropengawal ATMEGA324p yang boleh menggunakan membaca dan memaparkan nilai IDCODE bagi micropengawal Atmel AVR yang lain. Menggunakan perisai pemprogram C, kod untuk membolehkan IDCODE dibaca dan dipaparkan dicipta dan diimplementasikan menggunakan Wise SDK board. Win AVR-GCC digunakan dalam projek ini untuk membina file .hex dan juga untuk memasukkan program ke dalam micropengawal. Perisai proteus juga digunakan dalam projek ini intuk membolehkan simulasi data dan keluaran untuk memastikan data yang diperoleh adalah yang betul. Walaubagaimanapun, simulasi ini terhad kepada micropengawal pertama sahaja dan tidak dapat menunjukkan data yand patut dipulangkan oleh micropengawal kedua. Oleh it, fungsi Wise AVR Mice SDK board digunakan dimana program yang dicipta dimasukkan ke dalam micropengawal dan prosesnya dilakukan dan semua data dan keluaran dipaparkan melalui paparan LED.

# TABLE OF CONTENTS

| CHAPT | ER TITLE                    | PAGE |
|-------|-----------------------------|------|
|       | DECLARATION                 | ii   |
|       | DEDICATION                  | iii  |
|       | ACKNOWLEDGEMENTS            | iv   |
|       | ABSTRACT                    | v    |
|       | ABSTRAK                     | vi   |
|       | TABLE OF CONTENTS           | vii  |
|       | LIST OF TABLES              | x    |
|       | LIST OF FIGURES             | xi   |
|       | LIST OF ABBREVIATIONS       | xiii |
|       | LIST OF SYMBOLS             | xiv  |
|       | LIST OF APPENDICES          | XV   |
| 1     | INTRODUCTION                |      |
|       | 1.1 Project Background      | 1    |
|       | 1.2 Problem Statement       | 2    |
|       | 1.3 Objectives              | 3    |
|       | 1.4 Scope of the Project    | 4    |
|       | 1.5 Project Flow            | 5    |
|       |                             |      |
| 2     | LITERATURE REVIEW           |      |
|       | 2.1 Introduction            | 6    |
|       | 2.2 Joint Test Action Group | 7    |

|     | 2.2.1 Debugging                 | 8  |
|-----|---------------------------------|----|
|     | 2.2.2 Programming               | 9  |
|     | 2.2.3 Boundary Scan Testing     | 9  |
|     | 2.2.4 Electrical Characteristic | 10 |
|     | 2.2.5 TAP Controller            | 12 |
| 2.3 | Atmel AVR                       | 15 |
|     | 2.3.1 Device Architecture       | 17 |
|     | 2.3.2 Atmel AVR ATmege 324p     | 19 |

# **3 PROPOSED DESIGN OF A JTAG ANALYZER**

| 3.1 Introduction       | 21        |   |
|------------------------|-----------|---|
| 3.2 The JTAG Protocol  | 22        | ) |
| 3.3 JTAG TAP Controlle | r Flow 24 | ŀ |

# 4 IMPLEMENTATION OF THE PROPOSED JTAG ANALYZER

| 4.1 Introduction                                           | 29   |
|------------------------------------------------------------|------|
| 4.2 Setting up the Compilation and Programming Environment | t 30 |
| 4.3 Electrical Design of JTAG Analyzer                     | 33   |
| 4.4 Software Development for Manipulating TAP Controller   | 35   |

## 5 **RESULTS AND DISCUSSION**

| 5.1 | Introduction       | 39 |
|-----|--------------------|----|
| 5.2 | Simulation Results | 40 |
| 5.3 | Actual Board       | 43 |
|     | 5.3.1 ATmega 644p  | 47 |
|     | 5.3.2 ATmega 16L   | 48 |

| 6            | CONCLUSION AND RECOMMENDATIONS |    |
|--------------|--------------------------------|----|
|              | 6.1 Conclusion                 | 49 |
|              | 6.2 Recommendations            | 50 |
|              |                                |    |
| REFER        | ENCES                          | 51 |
| <b>REFER</b> |                                | 51 |
| APPEN        | DIXES                          | 52 |

# LIST OF TABLES

| TABLE NO. | TITLE                                            | PAGE  |
|-----------|--------------------------------------------------|-------|
| 2.1       | AVR Families' Specification                      | 16    |
| 3.1       | JTAG Protocol Example as in ATmega 324p Datashee | et 23 |
| 5.1       | Connection Between JTAG board and Target Board   | 46    |
| 5.2       | IDCODE of ATmega Microcontroller                 | 46    |
| 5.3       | Table of JTAG ID Values for ATmega 644p          | 47    |
| 5.4       | Table of JTAG ID Values for ATmega 16 L          | 48    |

# LIST OF FIGURES

| FIGURE NO. | TITLE                                               | PAGE  |
|------------|-----------------------------------------------------|-------|
| 1.1        | JTAG Usage                                          | 2     |
| 1.2        | Project Flow                                        | 5     |
| 2.1        | Detailed JTAG Block Diagram for Generic Hardware    | 7     |
| 2.2        | Electrical Characteristic of JTAG                   | 11    |
| 2.3        | TAP Controller                                      | 12    |
| 2.4        | Block Diagram for Atmel AVR                         | 17    |
| 2.5        | Pin Out for ATMega 324p                             | 19    |
| 2.6        | Block Diagram for ATmega 324p                       | 20    |
| 3.1        | Proposed Design for JTAG Analyzer                   | 22    |
| 3.2        | Block Diagram of a Simple TAP Controller Connection | on 24 |
| 3.3        | Data Function General Flowchart                     | 25    |
| 3.4        | Instruction Function General Flowchart              | 27    |
| 4.1        | Tool Chain for AVR-GCC Compiler                     | 30    |
| 4.2        | Example <i>Makefile</i>                             | 32    |
| 4.3        | Example AVR-GCC Compiling                           | 33    |
| 4.4        | Proteus Design                                      | 34    |

| FIGURE NO. | TITLE                                             | PAGE |
|------------|---------------------------------------------------|------|
| 4.5        | Flow for IDCODE Program                           | 35   |
| 4.6        | IDCODE for ATmega 644p                            | 36   |
| 4.7        | IDCODE for ATmega 16L                             | 37   |
| 5.1        | Proteus Design for Simulation                     | 40   |
| 5.2        | Simulation Output                                 | 40   |
| 5.3        | Excerpt of Program Showing Intended Binary Output | 41   |
| 5.4        | Flowchart for Simulation                          | 42   |
| 5.5        | Flowchart for final JTAG program                  | 43   |
| 5.6        | Actual Board Connections                          | 45   |
| 5.7        | Actual Board Output                               | 45   |
| C1         | Makefile                                          | 61   |
| C2         | Command Prompt Example                            | 62   |
| D1         | Picking a Component in Proteus                    | 64   |
| D2         | Setting Program into Microcontroller              | 65   |
| D3         | Final Design and Output                           | 65   |

# LIST OF ABBREVIATIONS

| JTAG   | - Joint Test Action Group                                |
|--------|----------------------------------------------------------|
| IEEE   | - Institute of Electrical and Electronic Engineers       |
| IC     | - Integrated Circuit                                     |
| PC     | - Personal Computer                                      |
| РСВ    | - Printed Circuit Board                                  |
| CPU    | - Central Processing Unit                                |
| FPGA   | - Field Programmable Gate Array                          |
| CPLD   | - Complex Programmable Logic Device                      |
| ROM    | - Read Only Memory                                       |
| EPROM  | - Erasable Programmable Read Only Memory                 |
| EEPROM | - Electrically Erasable Programmable Read Only<br>Memory |
| SRAM   | - Static Random Access Memory                            |
| I/O    | - Input or Output                                        |
| VCC    | - Voltage Input                                          |
| GND    | - Ground                                                 |
| XTAL   | - External Crystal                                       |
| SDK    | - Software Development Kit                               |

## LIST OF SYMBOLS

| kB      | - | Kilobits                                        |
|---------|---|-------------------------------------------------|
| Mhz     | - | Megahertz (frequency symbol)                    |
| Mbits/s | - | Megabits per second (Bit transfer speed symbol) |
| V       | - | Voltage                                         |

# LIST OF APPENDICES

| APPENDIX | TITLE                                   | PAGE |
|----------|-----------------------------------------|------|
| A        | Program for Simulation                  | 52   |
| В        | Program for full JTAG function (IDCODE) | 54   |
| С        | User Manual for Win AVR-GCC             | 60   |
| D        | User Manual for Proteus                 | 63   |

**CHAPTER 1** 

## **INTRODUCTION**

### 1.1 **Project Background**

Joint Test Action Group (JTAG), which is the common name for what will later be standardized as the IEEE 1149.1 **Standard Test Access Port and Boundary-Scan Architecture**<sup>[1]</sup> was initially devised for testing printed circuit boards using boundary scan and is still widely used for this application. Today, JTAG is also widely used for IC debug ports. In the embedded processor market, essentially all modern processors support JTAG when they have enough pins. Embedded systems development relies on debuggers talking to chips with JTAG to perform operations like single stepping and break pointing. Digital electronics products such as cell phones or a wireless access point all generally do not have other debug or test interfaces.

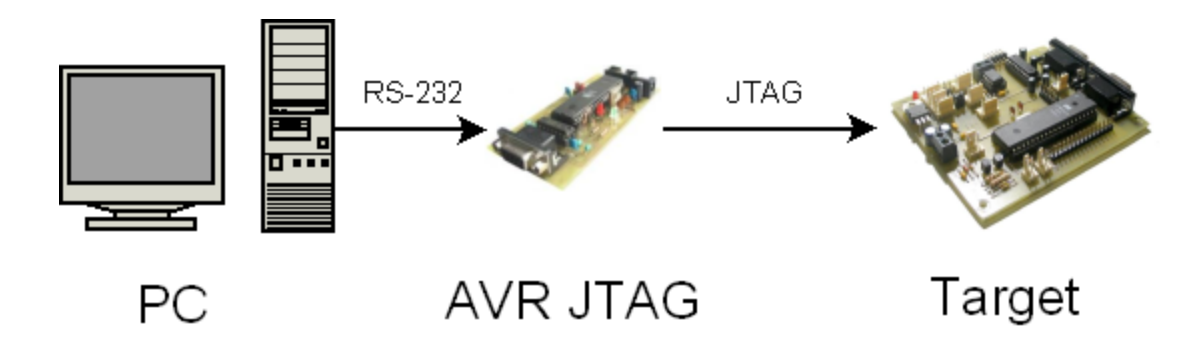

Figure 1.1: JTAG usage

JTAG will be connected to the PC and used to debug any target board containing microprocessors as shown in the figure above. The JTAG cable in modern application can also be used to program boards.

#### **1.2 Problem Statement**

With the advancement of technology, microprocessors have reduced in size significantly and this in turn reduces the size of the PCB involved. This will increase the number of possible errors that may occur on the PCB. As the size decreases, it increases the difficulty in finding the problem. Besides that, the programs that are used will increase and become more complicated.

This will need very long and tedious process of finding and going through the program to locate any error or problem that might occur. Getting a program right in the first development process is very tough and errors are expected. Therefore debugging tools are very important. A JTAG analyzer can be used to debug the problems as well as transfer programs to the target board. Errors can be found on PCB level by debugging the board using single stepping and boundary-scanning.

Finally, JTAG analyzers are very expensive on the market. Therefore, JTAG usage is not practical in smaller scaled applications. However, a cheaper JTAG analyzer can minimize the cost for small scale projects while maintaining the capabilities of the JTAG analyzer.

### **1.3 Objectives**

The objectives of this project are:

- 1. To create JTAG analyzer that is able to capture and display the IDCODE of a Atmel AVR microcontroller on the targeted board
- 2. To create a JTAG analyzer that is compatible with Atmel AVR processor. The JTAG analyzer is to be compatible with all microprocessors from ATMEL AVR family.
- 3. To design a simple and user friendly device that is compact and economical.

#### **1.4 Scope of Project**

There are always limitations or restrictions when it comes to completing a task. For this project, the processor that is going to be used will only be an ATMEL AVR microprocessor. The target of this is to be able to get and display the IDCODE of a microprocessor that is of the ATMEL AVR family emphasizing on the ATMEGA.

Besides that, the programming language that will be used will be c-language. Besides that, this project will be utilizing Win AVR-GCC as the compiler and any other boot loader that can be compatible to the ATMEL AVR.

This project will also utilize Proteus, which is a simulation program to simulate the inputs and outputs of microcontrollers.

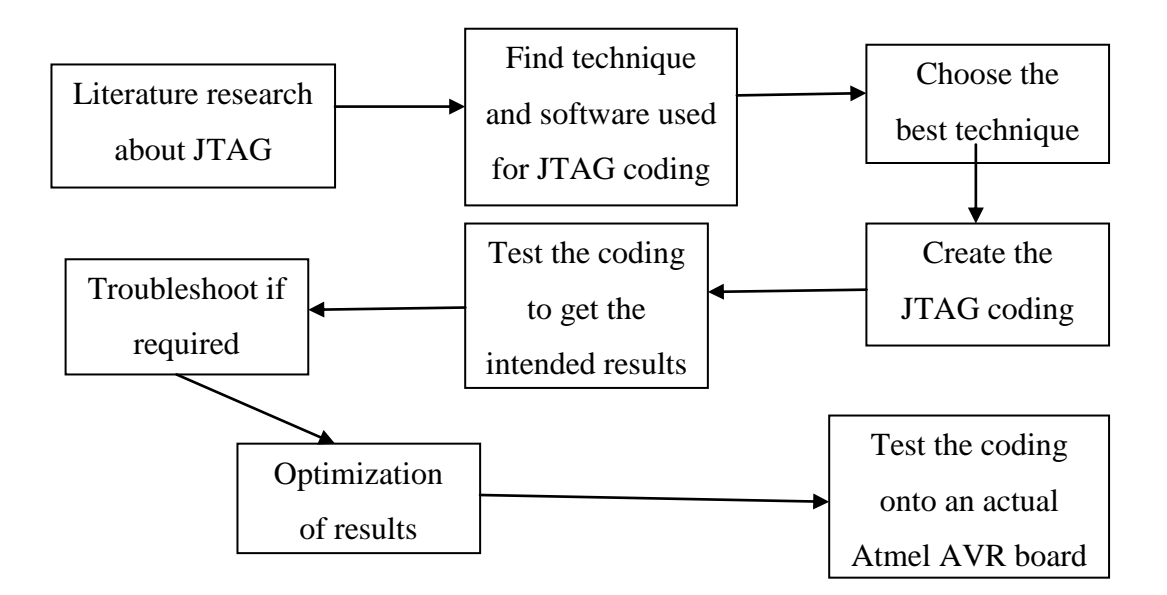

Figure 1.2: Project Flow

The flow chart above shows the flow that this project takes from the start up until the end of the project when the desired results are obtained. The project starts with the literature research, technique choosing, and coding creation, testing as well as troubleshooting to get the final desired results that will be discussed in the next chapter.

The project flow involves all the methods mentioned above from choosing the microcontroller to be used, learning of the programming language, and usage of the compiler as well as all software's involved from the start to the end of the project The desired results of this project is obtaining the IDCODE of a target microcontroller.

### **CHAPTER 2**

## LITERATURE REVIEW

### 2.1 Introduction

JTAG is mainly used in boundary scanning applications on PCB boards. It also has the ability to program target microcontrollers besides being able to perform debugging functions. In this chapter, the various aspects are reviewed towards being able to create a JTAG analyzer. The main target is to be able to get the IDCODE of a target microcontroller. Besides that the programming language used, the microcontroller used as well as the various programs that are applied to be able to get the results needed to call this project a success is also discussed.

## 2.2 Joint Test Action Group

JTAG or also known as Joint Test Action Group is a device that is used for programming and debugging at a PCB level using boundary scanning. These days, JTAG is widely used for IC debug ports as most modern processors supports JTAG when they have enough pins. JTAG performs single step functions and break pointing which is important in embedded system development. Below is a figure of the JTAG block diagram inside a microcontroller<sup>[1]</sup>:

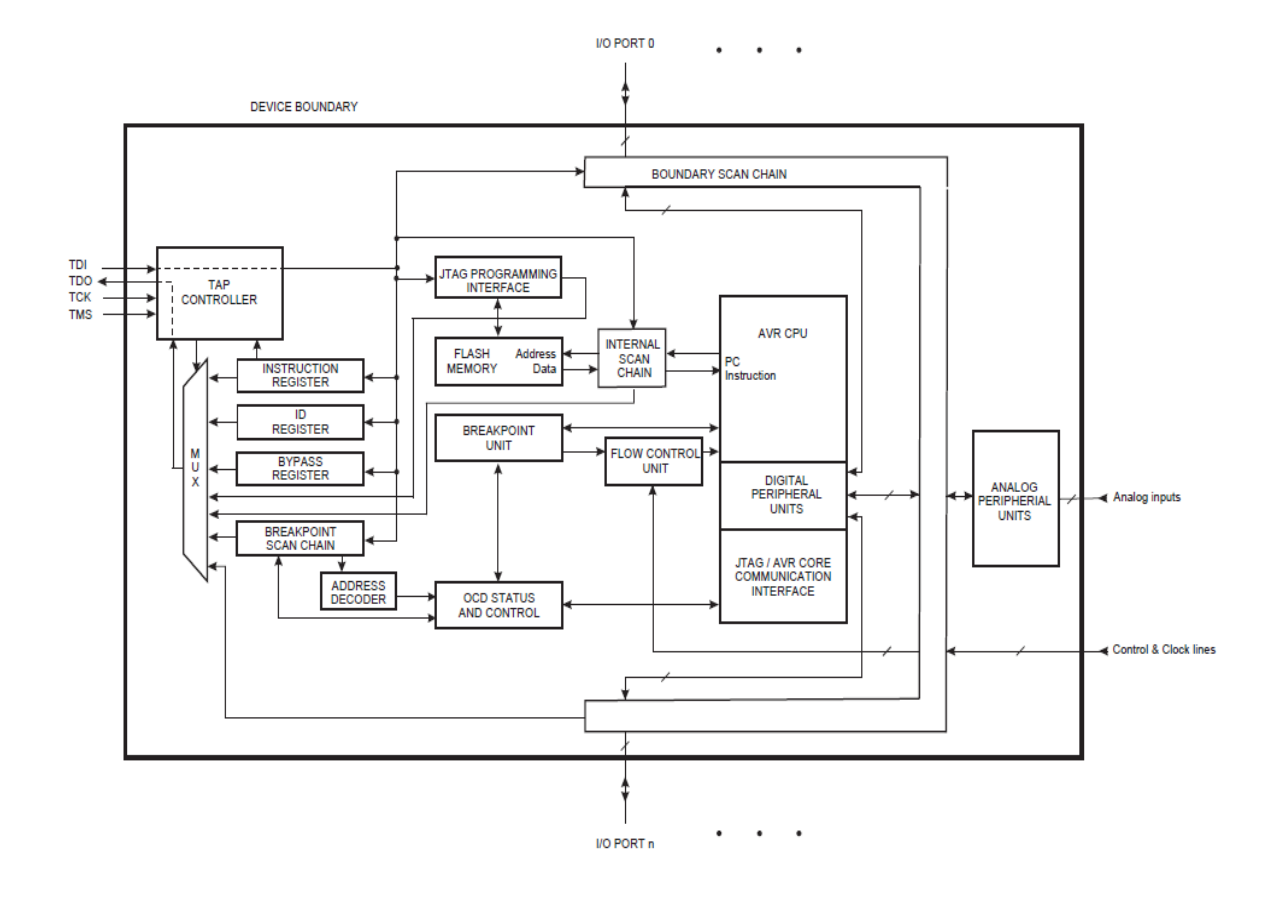

Figure 2.1: Detailed JTAG Block Diagram for Generic Hardware

#### 2.2.1 Debugging

JTAG was originally designed for testing printed circuit board assemblies<sup>[2]</sup>. In current years, it has become an essential mechanism for debugging embedded systems which may not support other debug-capable devices. Target CPU will have debug modules which is accessible through the JTAG used as the transport mechanism. Through these modules, software developers may debug the software of an embedded system directly at the machine instruction level when needed.

Using JTAG to debug, processors can normally be let run freely; single stepped, or halted according to the need of the debugger or the programmer. Most design support 'halt mode debugging', but some allow for debuggers to access data busses and registers without the need for the core to be stopped. FPGA developers also use JTAG from time to time. The same technique used to debug the software inside CPU can be used to debug other digital design blocks inside a FPGA such as reading registers or providing visibility for behaviours which are invisible to boundary scan operations.

#### 2.2.2 Programming

Programming is another function that can be performed by a JTAG other than the ability to perform debugging. Some devices can be programmed using the JTAG port normally during the development period.

JTAG programmers are usually used to transfer data to internal non-volatile memory such as CPLDs. Besides that, JTAG programmers are also used to write software and data into flash memory. This is usually done using data bus access like CPU in cases where the memory chip do not have JTAG interface them self<sup>[3]</sup>.

#### 2.2.3 Boundary Scan Testing

In many integrated circuits today, all pins that connect to electronic logic are linked together in a set known as the boundary scan chain. By using JTAG to manipulate the chip's external interfaces such as the inputs and outputs to other chips, it is possible to test for certain faults. The combinational logic can also be tested when the JTAG manipulates the internal interfaces of the chip such as the on chip registers<sup>[5]</sup>.

In both internal and external manipulation, the testing is done after it is mounted onto a finished board and possibly while it is in a functioning system. When JTAG is combined with the internal test known as the built in self test, the JTAG scan chain will testing an IC for certain static faults such as shorts, opens and logic errors. Test cases are usually provided in standardized formats and are used in production testing which is essential in today's products as faults can be detected on finished boards before it is shipped out<sup>[7]</sup>.

### 2.2.4 Electrical Characteristics

A JTAG interface is a special four or five pin interface that is added to a chip and designed. This is so that if multiple chips are used on a board, the JTAG lines can be daisy-chained together so that only a single JTAG port is needed to have access to all chips on a circuit board. The five pins are TDI (Test Data In), TDO (Test Data Out), TCK (Test Clock), TMS (Test Mode Select), and TRST (Test Reset which is optional)<sup>[8]</sup>. The figure below shows all the connection of the above pins except the reset pin in the JTAG chain.

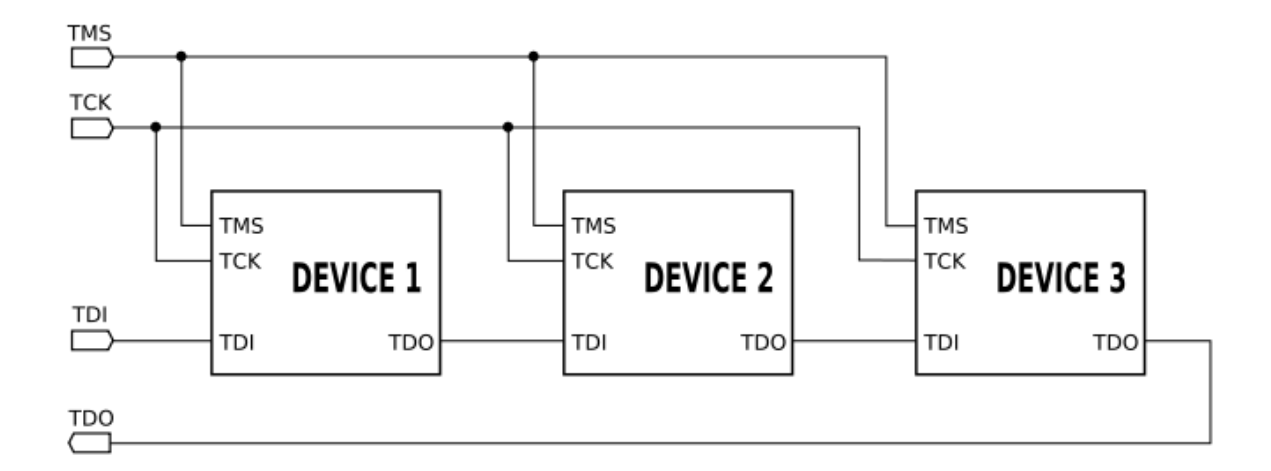

Figure 2.2: Electrical Characteristic of JTAG

Only one data line is available, hence making the JTAG a serial protocol device. For input data as well as the output data, both transfers data in serial. The TCK pin is the clock input for the JTAG functions. Clocking and changes on TMS causes steps through a standardized JTAG state machine known as the TAP controller which will be discussed next. During each TCK pulse, one bit of data is transferred at the TDI and TDO pin. Different instructions can be loaded such as reading of the id of a target microcontroller or to sample inputs and outputs.

### 2.2.5 TAP Controller

To be able to understand and manipulate the JTAG analyzer, the TAP controller must first be understood. The TAP controller is a state machine within the microcontroller. It controls the different states that can be manipulated to be able to gain JTAG function in that microcontroller.

The TAP controller is basically divided into two parts, the data and instruction parts. Before entering either part, there is the reset and ideal states. From the reset state (initial start up), the controller will enter the ideal state until further instructions direct it to the next state. The next part is divided into two, the instruction and data functions. Both data and instruction functions have seven states that are the same in name for both, that are select, capture, shift, exit, pause, exit2 and update which will then either return to ideal state or back to the select for the data or instruction register.

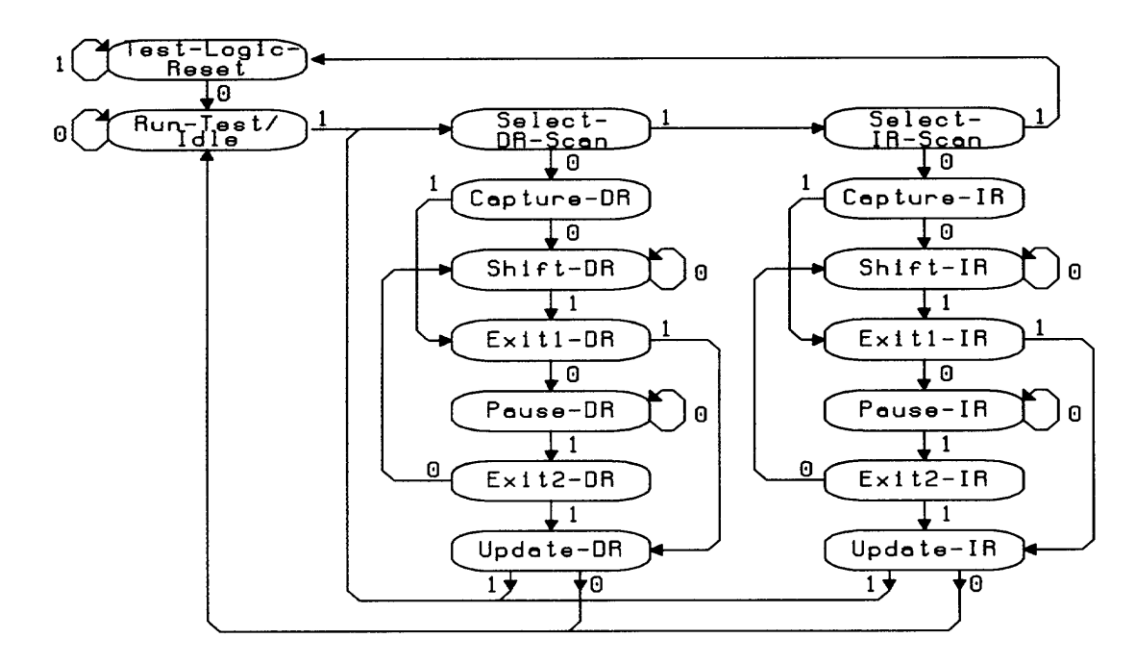

Figure 2.3: TAP Controller

The movement between states and the selection of the next state is controlled by TMS (Test Mode Select) and TCK (Test Clock Input). On every rising edge of the TCK, TMS will be read and will move accordingly. The state diagram of the TAP controller is shown in figure 2.3.

The first state is the Test Logic Reset. This is the state where all the registers are reset and the controller starts from the beginning of the state cycle. If there is any initial condition on the controller, the 5 cycles of TMS high is needed to return the state controller to the reset position. Alternatively, the TRST (reset) can be set low to allow the controller to return to the reset state. The next state is the ideal state. This is the state where the controller is in ideal mode and does not run any function unless certain special instructions are present such as the RUNBIST which will cause a self test on the target chip.

The first states are the scan-DR and scan-IR states. During the scan-DR, the controller will acknowledge the value of TMS on the rising edge of TCK to see the next route, weather to go into the capture-DR (TMS=0) or scan-IR (TMS=1) state. When in the scan-IR state, the controller will acknowledge the value of TMS to check whether to proceed into the capture-IR (TMS=0) or back to the reset state (TMS=1).

The following state is the capture state. In the capture-IR state, a set of instructions is moved into the instruction register. For the capture-DR state, data is moved in parallel into the selected data register according to the instruction set. Next is the shift state. In the shift-IR, the shift register is connected between TDI and TDO to shift data out while in the shift-DR state, the test data register is connected between TDI and TDI and TDO to shift out data regarding the test.

The exit-DR and exit-IR is a temporary state in which the value of TMS will choose the next path whether it be pause (TMS=0) or update (TMS=1). The pause–DR and pause-IR states will allow for movement of the serial data between TDI and TDO to be temporarily be halted. Then comes the exit2-DR and exit2-IR which is another temporary state where the value of TMS will select the next path whether it be update (TMS=1) or back to shift (TMS=0).

Finally, the final state is the update-IR and update-DR. In this state, the register will latch the next instruction or data that is to be captured in the following capture state. In this state, when TMS is held high for a rising edge of TCK, the controller will proceed to the select states. If TMS is set to low, the state will return to the ideal state.

For both Instruction and Data functions, the general flow is as described above, that it moves from scan to capture, shift, exit2, pause, exit2 update and back to scan or idle. This is the general state movement. However, this movement can be manipulated by manipulating the values of TMS as will be done in this project.

As an example, the values of TMS can be manipulated to obtain the IDCODE of the microcontroller that is being tested. To get the IDCODE, the TAP must go through the Instruction function first. This is to send the input data to the instruction register. Next is to go through the Data register to obtain the IDCODE. Referring to the TAP controller diagram in figure 2.3, the values 0, 1, 1, 0, and 0 is inserted to TMS to go through the instruction register up to the shift state. Then, to shift the data in from TDI, TMS is held low for four TCK cycles to remain at the shift state. Then, the values 1, 1, and 1 is inserted to TMS to exit and update and go to the next function that is the Data function. At the data function, the same process as above is repeated. This time, TMS is held low for 32 cycles at the shift state because the output is a 32-bit data.

## 2.3 Atmel AVR

These microcontrollers are a modified Harvard architecture 8-bit RISC single chip microcontroller. These chips were developed by Atmel in 1996 and were the first microcontroller to use on-chip flash memory. This is as opposed to one time programmable memories such as ROM, EPROM or EEPROM that were being used by other microcontrollers at that time. These microcontrollers have separated physical memory systems. These memories appear in different address spaces to store data and programs but have special instructions to read data from program memories.

There are six basic families in the AVR which are listed in the table below with its specifications:

| AVR family                 | Specifications                                    |  |  |  |
|----------------------------|---------------------------------------------------|--|--|--|
| tinyAVR – ATtiny series    | 0.5-8kB program memory                            |  |  |  |
|                            | 6-32 pin package                                  |  |  |  |
|                            | Limited peripheral set                            |  |  |  |
| megaAVR – Atmega series    | 4-256kB program memory                            |  |  |  |
|                            | 28-100 pin package                                |  |  |  |
|                            | Extended instruction set                          |  |  |  |
|                            | Extensive peripheral ser                          |  |  |  |
| XMEGA – Atsmega series     | 16-384kB program memory                           |  |  |  |
|                            | 44-64-100 pin package                             |  |  |  |
|                            | Extended performance features such as DMA, 'Event |  |  |  |
|                            | System' and cryptography support                  |  |  |  |
|                            | Extensive peripheral set with DACs                |  |  |  |
| Application – Specific AVR | MegaAVRs with special features not found on other |  |  |  |
|                            | members of the AVR family such as LCD controller, |  |  |  |
|                            | USB controller advanced PWN CAN etc.              |  |  |  |
| FPSLIC – AVR with FPGA     | FPGA 5K to 40K gates                              |  |  |  |
|                            | SRAM for the AVR program code                     |  |  |  |
|                            | AVR core can run up to 50MHz                      |  |  |  |
| 32-bit AVRs                | Consists of several micro-architectures           |  |  |  |
|                            | Cost sensitive application                        |  |  |  |

Table 2.1: AVR Families' Specification

### 2.3.1 Device Architecture

For Atmel AVRs, Flash, SRAM, and EEPROM are all integrated onto a single chip. This removes the need for external memory in most applications. Some devices allow additional data memory or memory-mapped devices by having parallel external bus option. Below is a block diagram of the AVR architecture<sup>[6]</sup>:

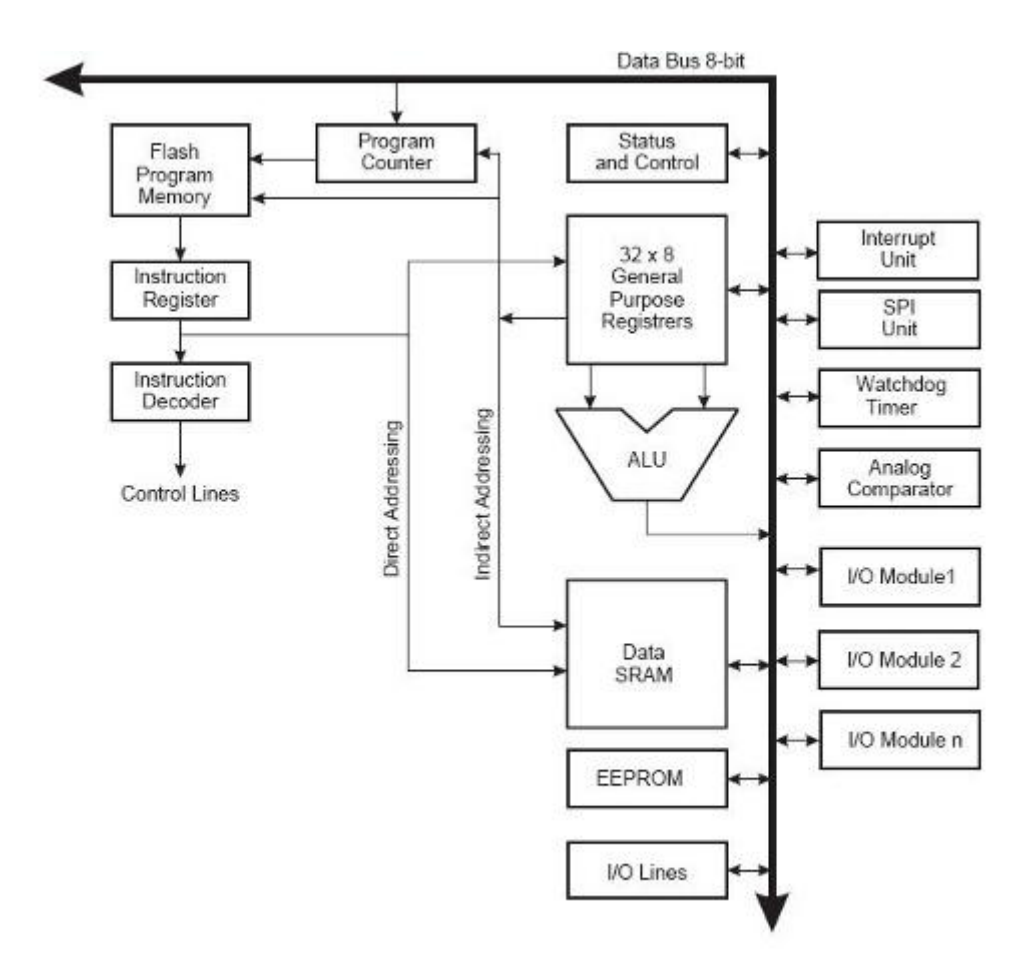

Figure 2.4: Block Diagram for Atmel AVR

Program instructions are saved in non-volatile flash memory. The size of the program memory is usually indicated by the name of the device itself. For example, ATmega64x has 64kB of flash memory to be utilized. Internal data address space consists of the I/O registers, SRAM and register file. In most AVRs, the working registers are mapped in the first 32 memory addresses, followed by the 64 I/O registers, which is followed by the SRAM.

Almost all AVR also have EEPROM for semi-permanent data storage which can be maintained even without electrical power. In most AVRs, this EEPROM has to be accessed like accessing an external peripheral by using special pointer register and read/write instructions which makes access to EEPROM much slower.

Atmel AVRs are made with a two stage, single pipeline design. This means that when the current instruction is being executed, the next instruction is already being fetched. Most instructions take only one or two clock instruction which makes AVRs relatively fast. These processors were developed with the efficient execution of compiled C code in mind and therefore have many built-in pointers for this task<sup>[6]</sup>.

#### 2.3.2 Atmel AVR ATmega 324p

The microcontroller used for this project was the Atmel AVR ATmega 324p. This microcontroller was chosen because it is one of the easiest to use and easiest to be purchased for this project purpose. This microcontroller has some desirable features such as 32 general purpose registers, high endurance non-volatile memory, and JTAG interface compliant (which was important for this project). Another ATmega 624p as well as an ATmega 16L were chosen at random to be the target microcontroller.

The first part of the project was to learn the many instruction set of this microcontroller as to be able to program it to be used to the need of this project. The block diagram<sup>[9]</sup> for this microcontroller as well as the pin out<sup>[9]</sup> is shown in figure 2.5 and figure 2.6 respectively:

| (PCINT8/XCK0/T0) PB0    | 1  | 40 | D PA0 | (ADC0/PCINT0)   |  |  |
|-------------------------|----|----|-------|-----------------|--|--|
| (PCINT9/CLKO/T1) PB1    | 2  | 39 | D PA1 | (ADC1/PCINT1)   |  |  |
| (PCINT10/INT2/AIN0) PB2 | 3  | 38 | D PA2 | (ADC2/PCINT2)   |  |  |
| (PCINT11/OC0A/AIN1) PB3 | 4  | 37 | D PA3 | (ADC3/PCINT3)   |  |  |
| (PCINT12/OC0B/SS) PB4   | 5  | 36 | D PA4 | (ADC4/PCINT4)   |  |  |
| (PCINT13/MOSI) PB5      | 6  | 35 | PA5   | (ADC5/PCINT5)   |  |  |
| (PCINT14/MISO) PB6      | 7  | 34 | PA6   | (ADC6/PCINT6)   |  |  |
| (PCINT15/SCK) PB7       | 8  | 33 | PA7   | (ADC7/PCINT7)   |  |  |
| RESET                   | 9  | 32 | ARE   | AREF            |  |  |
|                         | 10 | 31 | GND   |                 |  |  |
| GND                     | 11 | 30 | AVC   | AVCC            |  |  |
| XTAL2                   | 12 | 29 | PC7   | (TOSC2/PCINT23) |  |  |
| XTAL1                   | 13 | 28 | PC6   | (TOSC1/PCINT22) |  |  |
| (PCINT24/RXD0) PD0      | 14 | 27 | PC5   | (TDI/PCINT21)   |  |  |
| (PCINT25/TXD0) PD1      | 15 | 26 | PC4   | (TDO/PCINT20)   |  |  |
| (PCINT26/RXD1/INT0) PD2 | 16 | 25 | PC3   | (TMS/PCINT19)   |  |  |
| (PCINT27/TXD1/INT1) PD3 | 17 | 24 | PC2   | (TCK/PCINT18)   |  |  |
| (PCINT28/XCK1/OC1B) PD4 | 18 | 23 | PC1   | (SDA/PCINT17)   |  |  |
| (PCINT29/OC1A) PD5      | 19 | 22 | D PC0 | (SCL/PCINT16)   |  |  |
| (PCINT30/OC2B/ICP) PD6  | 20 | 21 | D PD7 | (OC2A/PCINT31)  |  |  |
|                         |    |    |       |                 |  |  |

Figure 2.5: Pin out for ATmega 324p
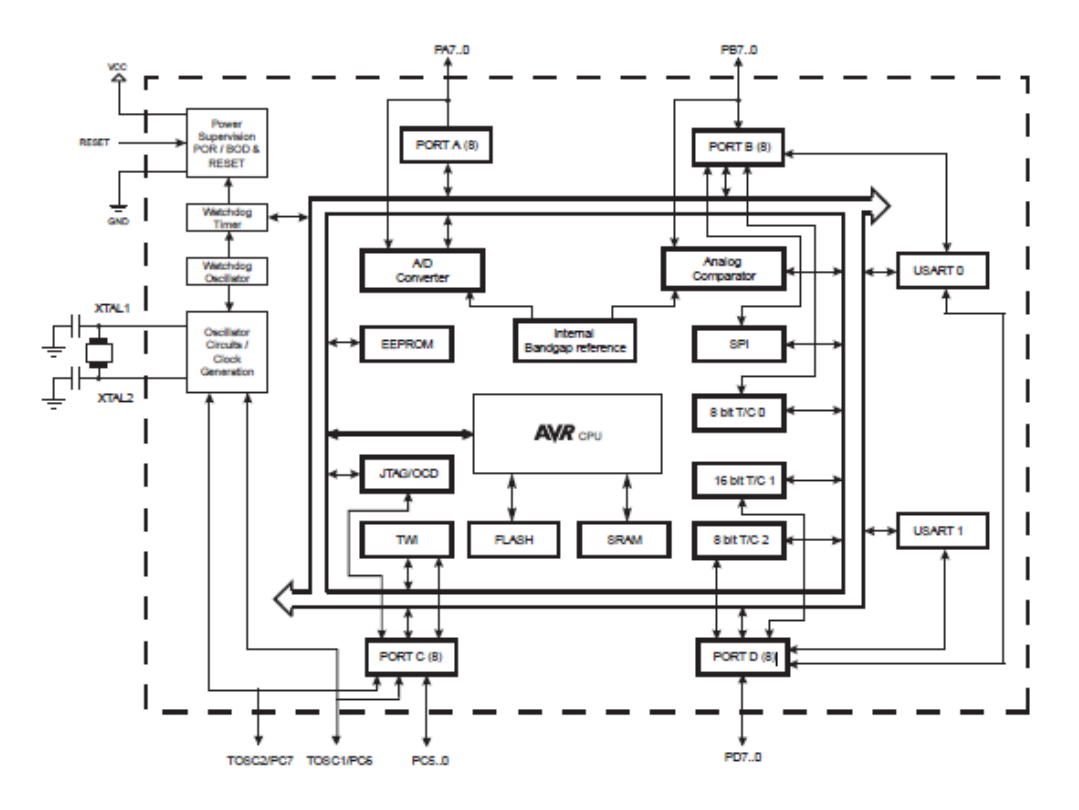

Figure 2.6: Block Diagram for ATmega 324p

For this project, the most important pins are those at port b, and port c. Port b will be the port that is used to send the JTAG instructions to the target board. Port c is the port that has the function specific pins for the JTAG functions that are the TCK, TMS, TDI and TDO pins. The VCC, GND, and XTAL are also used for the external cock as well as for powering up the microcontroller.

The Atmel AVR microcontroller supports C language as well as assembly language. However, for this project purpose, the C language is preferred. This is because of its simplicity and previous experience using this language to be able to create the required program to get the IDCODE through the JTAG interface.

# **CHAPTER 3**

# PROPOSED DESIGN OF A JTAG ANALYZER

# 3.1 Introduction

This chapter discusses the development of a JTAG analyzer for this project. All the problems faced and the solutions to overcome them are also discussed in this chapter. Figure 4.1 shows a proposed design of a JTAG analyzer. The outputs from *PortB* from the JTAG are connected to the JTAG pins on the target microcontroller Microcontroller 1(JTAG Analyzer)

Microcontroller 2 (Target Board)

| PORT B 1 | TMS     |  |
|----------|---------|--|
| PORT B 2 | TRST    |  |
| PORT B 5 | <br>TDI |  |
| PORT B 7 | <br>ТСК |  |
| PROT C 0 | TDO     |  |
| VCC      | VCC     |  |
| GND      | <br>GND |  |
|          |         |  |

Figure 3.1: Proposed Design for JTAG Analyzer

#### **3.2 The JTAG Protocol**

Literature review on JTAG was done on all previous work. This includes all past projects, online solutions as well as specification and technical papers. However, at this step, the first hurdle presented itself. For JTAG, the only clear documentation available was the technical and specification datasheet. All online solutions or past projects were giving out the final solution and did not provide inside towards creating a JTAG analyzer on its own.

This, coupled with the fact that most JTAG protocol and instructions set found in Atmel AVR datasheets are kept private, meant that the only valid source of information was from the technical datasheet. The table below shows an excerpt from an ATmega 644p datasheet with the JTAG protocols. All other journals and books only provided information on the JTAG analyzer or on its architecture. This only led to the understanding of the functions of JTAG and its uses. However, this did not help much in the development of the software which had to be done from scratch.

| JTAG Instructions | Function Done            |
|-------------------|--------------------------|
| PRIVATE 0x8       | Private JTAG instruction |
| PRIVATE 0x9       | Private JTAG instruction |
| PRIVATE 0xA       | Private JTAG instruction |
| PRIVATE 0xB       | Private JTAG instruction |

Table 3.1: JTAG Protocol Example as in ATmega 324p Datasheet

Therefore, it became important to understand the technical and specification documents. This took a large amount of time as the papers had to be understood and a lot of trial and error had to be done in the process of obtaining a clear understanding of the internal functions of JTAG namely the TAP controller.

The specifications and technical documents mention on the internal functions of the JTAG as well as all the registers that are at hand. However, these papers do not mention the relevant codes and syntaxes to be used in writing the source code that is to do a JTAG function. Therefore, trial and error method had to be implemented to understand the papers and decipher them to make a working source code. Actual output from an industrial based JTAG was also needed as to be able to cross reference the output from an actual JTAG with the output obtained in this project. The JTAGICE MKII was used for this purpose. The JTAGICE requires external power and therefore the SDK board being tested needed to be powered using a *USB tiny*. This JTAGICE was used to program the board as well as to obtain the IDCODE to gain some data to cross reference the actual output of the JTAG analyzer that is designed

# **3.3 JTAG TAP Controller Flow**

The figure below shows a block diagram of a simple TAP Controller. The general movement between the states in a TAP function to run the various functions of a JTAG. The flowcharts show the movement is states through the data registers (figure 3.3) and instruction registers (figure 3.4).

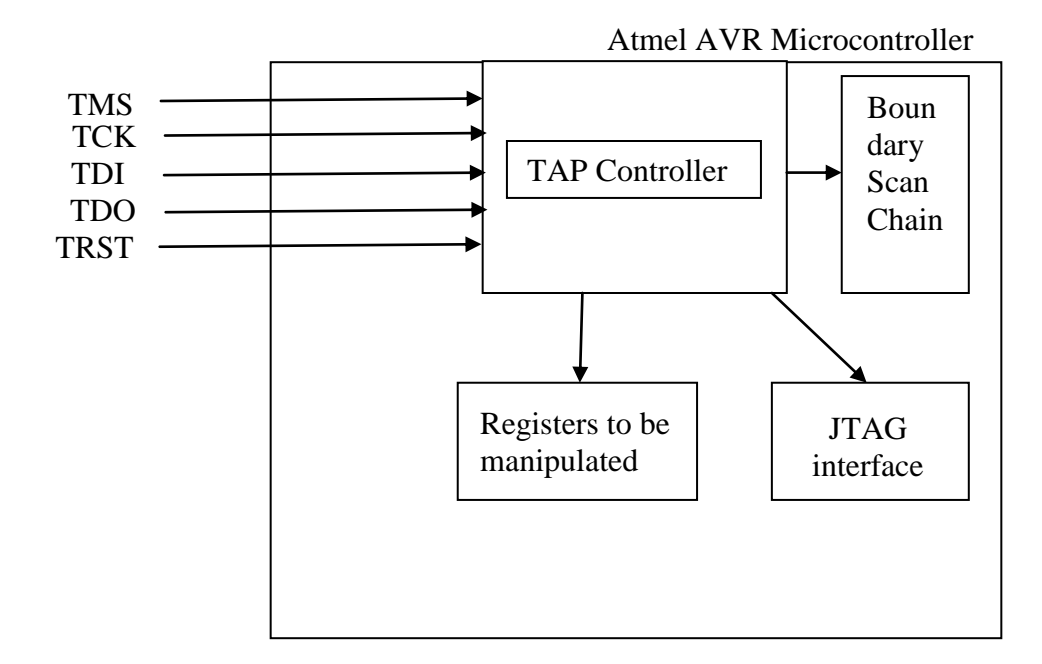

Figure 3.2: Block Diagram of a Simple TAP Controller connection

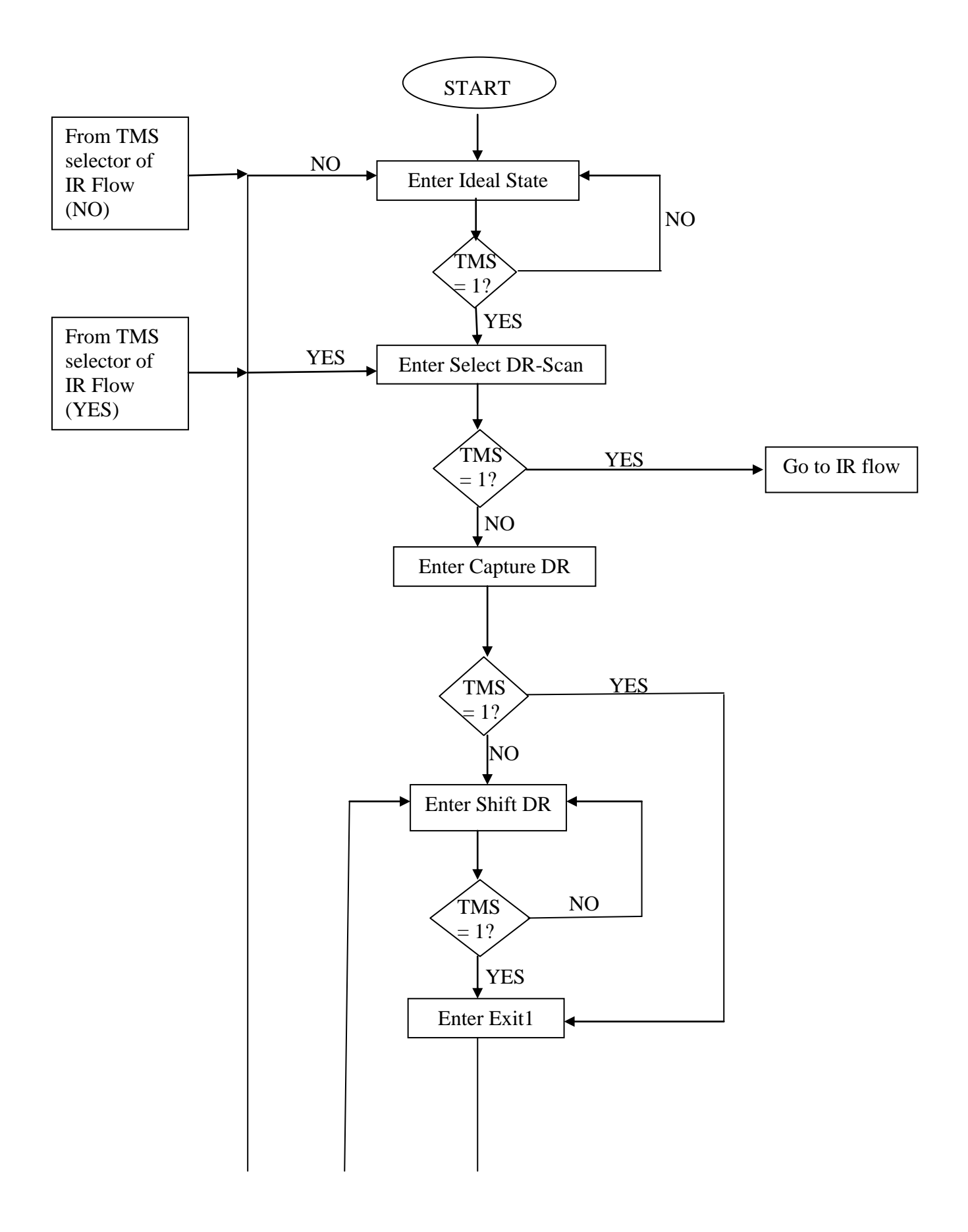

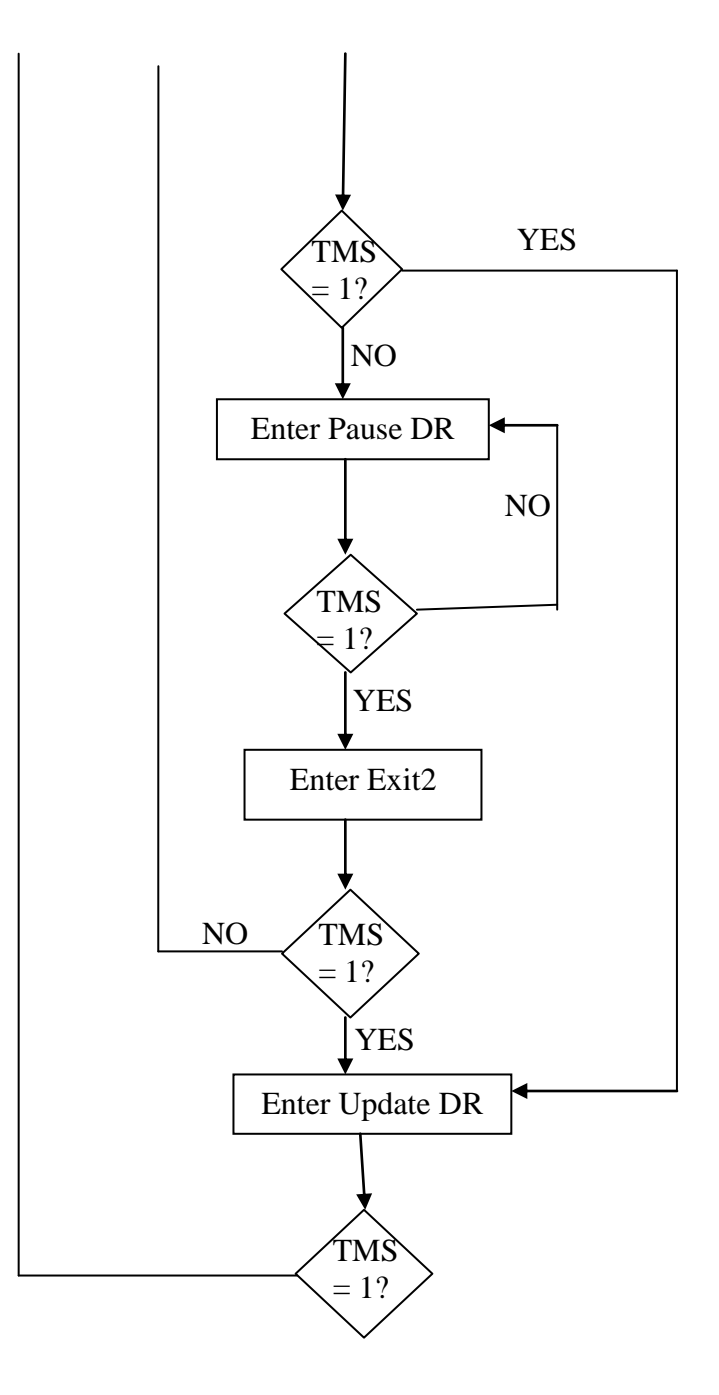

Figure 3.3: Data Function General Flowchart

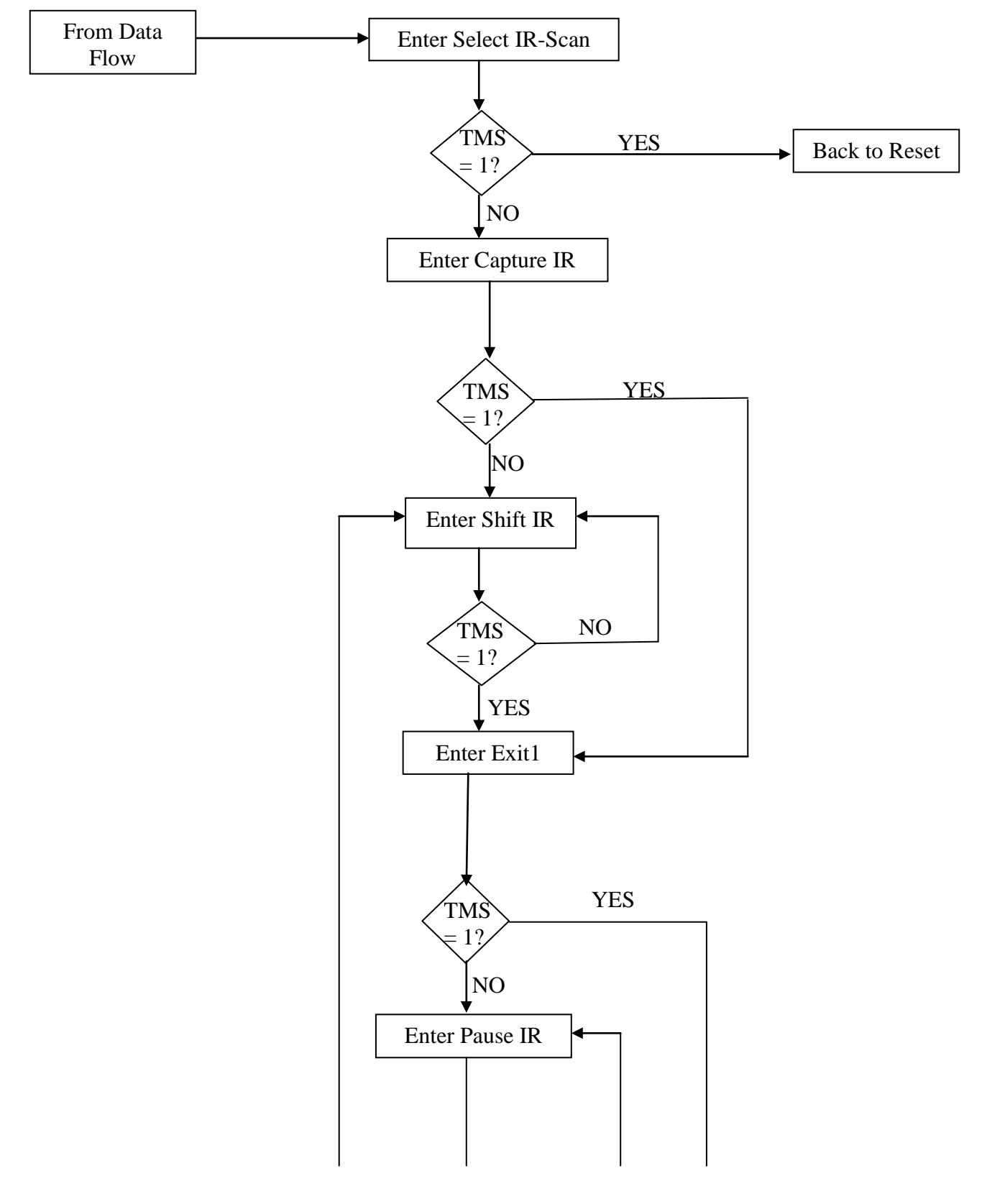

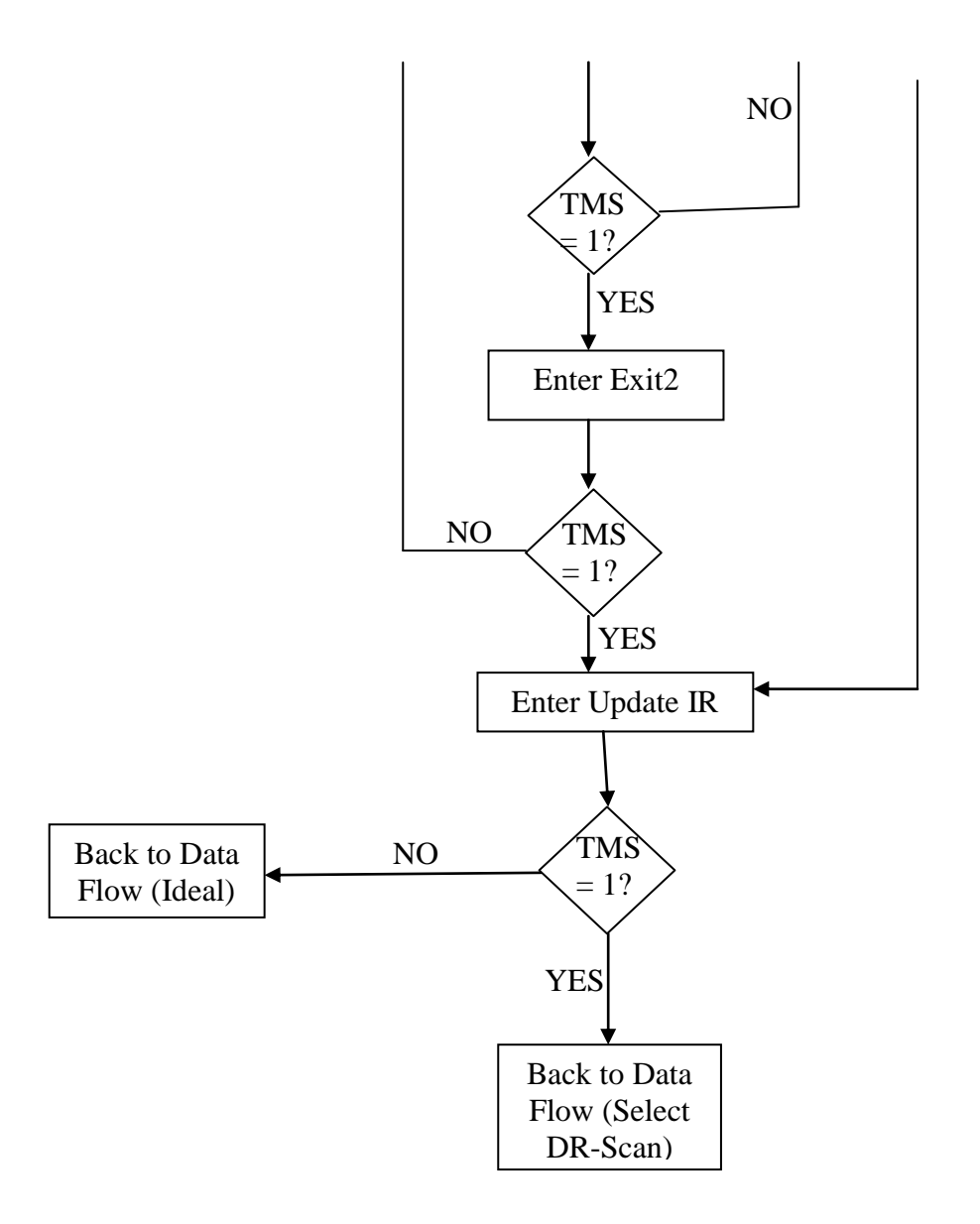

Figure 3.4: Instruction Function General Flowchart

**CHAPTER 4** 

# IMPLEMENTATION OF THE PROPOSED JTAG ANALYZER

# 4.1 Introduction

This chapter discusses the implementation of the theories of designing a JTAG analyzer. The compilation and programming environment as well as the electrical design and software development are discussed in detail. This chapter also discusses the output that will be used to cross reference with the output from the JTAG analyzer that is to be created.

### 4.2 Setting up the Compilation and Programming Environment

For this project, Win AVR-GCC was used as the compiler. Win AVR-GCC is an open source C compiler and assembler. For this project, it is used in command prompt format and is not linked to any other software such as AVR Studio. This software is used in this project as a compiler to compile the C program to a .hex file. Besides that, it is also used to instruct the programmer to burn the .hex file into the microcontroller to be used.

The tool chain of this software starts at the compiler. This turns the C code into assembly language files. This software has an *avr-libc* which is the C library for the AVR. This includes all the header files that contain all the floating point library, AVR-specific macros, addresses of port and register names as well as the AVR start-up code. This is why this compiler is preferred to a standard C compiler which would not have all this information for the AVR. Therefore, it would require the user to write a start up code and so on to initialize the address of ports and names of registers and so on.

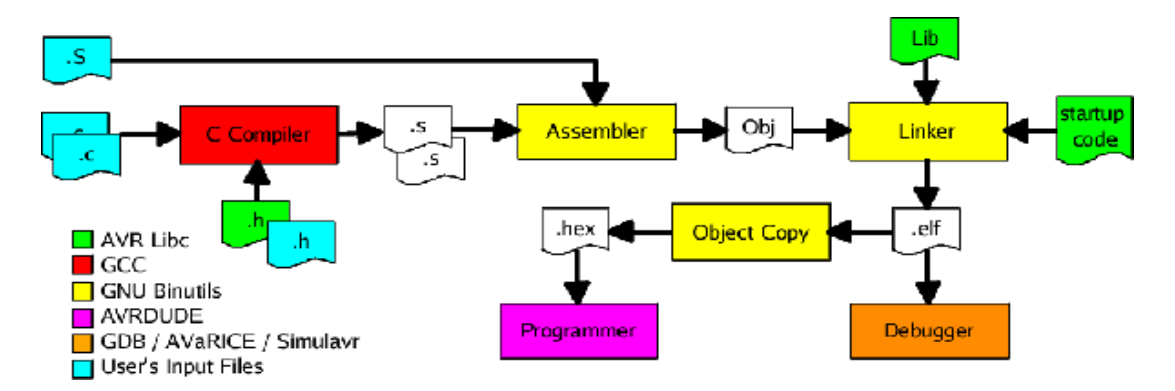

Figure 4.1: Tool Chain for AVR-GCC Compiler

Figure 4.1 shows the tool chain flow of a creation of a *.hex* file from the C code and header files that are inputs from the user. As mentioned above, all these files will be converted to assembly files. Once these assembly files are obtained, they are converted to object files. These object files are a level of code that the AVR could run itself, however there are many files. Here, a linker will take all these files and cross-reference the names between files to create one object file. This will be created as an .elf format file, so an object copy is done to generate the *.hex* file. The compiler, linker, assembler and library form the core of the tool chain.

This software runs in command prompt. To create a .hex file, the word 'make' is typed into the command prompt at the directory where there is a c is saved. When this command is inserted, the tool chain that was explained above is run and a *.hex* file is created. All this is governed by a *makefile*. An example of a *makefile* is shown in figure 4.2. The name of the file to be compiled is specified at the target. Besides, the microcontroller used also has to be specified. In this *makefile*, all the functions that can be handled by the AVR-GCC are listed.

Referring to figure 4.2, inserting 'make' will create a *.hex* file. Inserting 'make clean' will clear the *.hex* file that was previously created. Inserting 'make fuse' will allow the programmer to set fuses values to the microcontroller according to the specifications set by the user in the *makefile*. Inserting 'make flash' will burn the *.hex* file previously created into the microcontroller.

Figure 4.3 is an example of using the AVR-GCC in the command prompt format. This figure shows the process of going to the directory where the C code is present. It then lists all the files in that directory and finally using the 'make' instruction to creates the *.hex* file

For this project, the programmer used is the AVR ISP programmer. This programmer is compatible with the AVR-GCC compiler and will be used to set the fuses ('make fuse') as well as to program the board with the created program ('make flash').

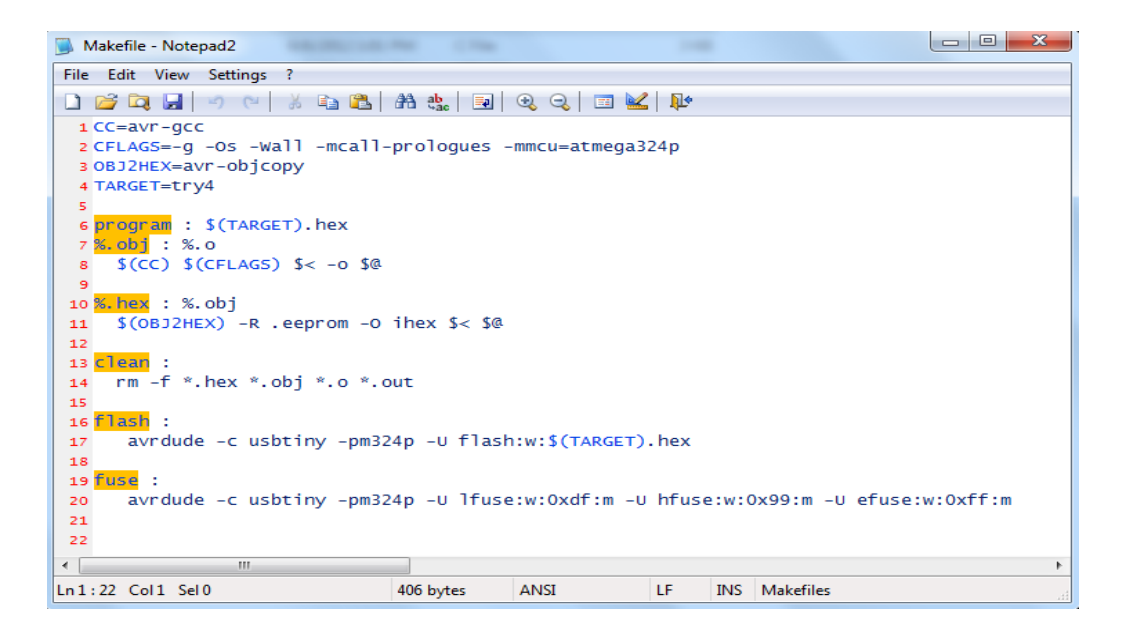

Figure 4.2: Example Makefile

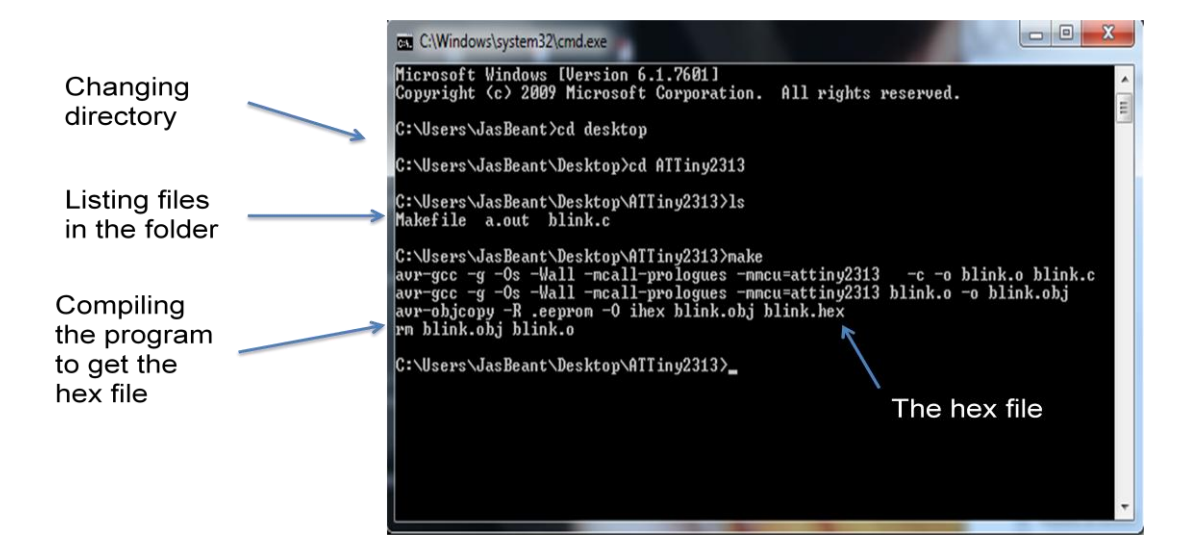

Figure 4.3: Example AVR-GCC Compiling

# 4.3 Electrical Design of JTAG Analyzer

For simulation purposes, Proteus was the software used in this project. This Proteus software was made to be used for microprocessor simulation, schematic capture, and printed circuit board design. In this project, this software is used to draw the microcontroller connection and do the simulations. This is to confirm that the generated output match the intended output before going to the actual board implementation.

Proteus consists of drawing circuits from set devices in the library and connection as intended. After this is done, various ways of simulation can be done after the .hex file is inserted into the microcontroller in the settings. This software can then simulate the outputs at all pins involved with the simulation that is being done. This software also supports creation of timing diagrams to show the outputs of pins according to the user's needs which is one of the features that will be used in this project.

Figure 4.4 shows an example of a connection between two microcontroller and the probes that are in place to generate the timing diagram (more of which will be discussed in the following chapter). However, Proteus can only generate the output of the first microcontroller and is not able to get an output from the second microcontroller because this software does not simulate the JTAG functions of the microcontroller.

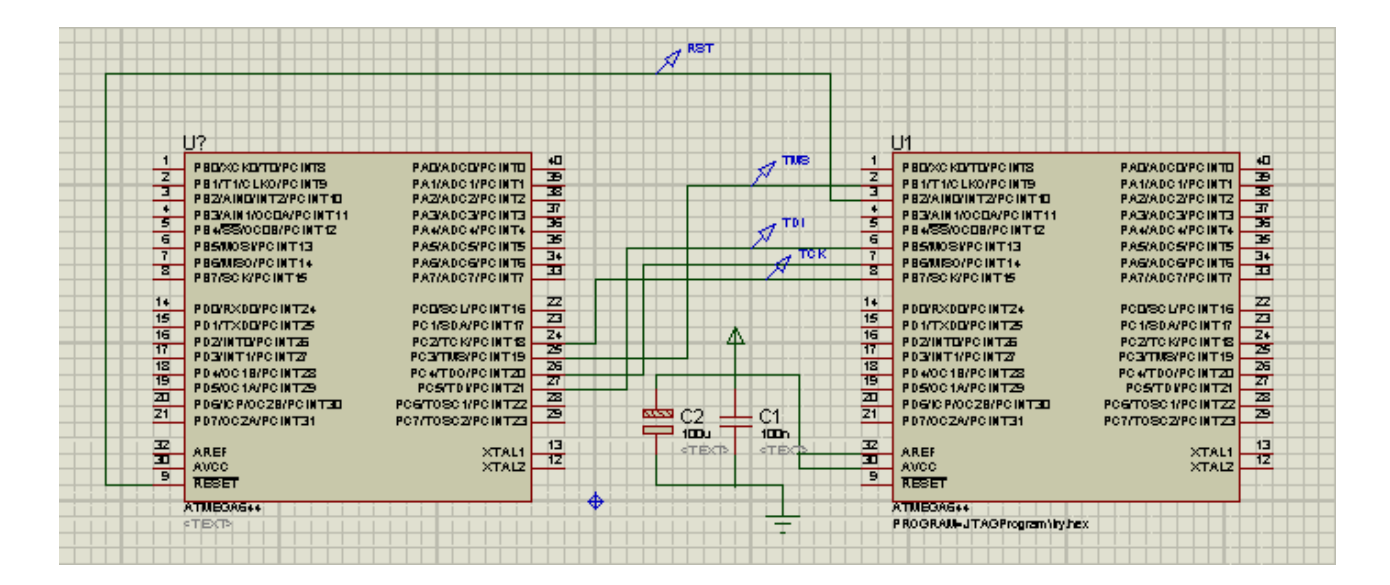

Figure 4.4: Proteus Design

# 4.4 Software Development for Manipulating TAP Controller

A flowchart is designed by manipulation the values of the TMS to go through the TAP controller to obtain the IDCODE. The figure below shows the flow of the program to obtain the IDCODE from a target microcontroller.

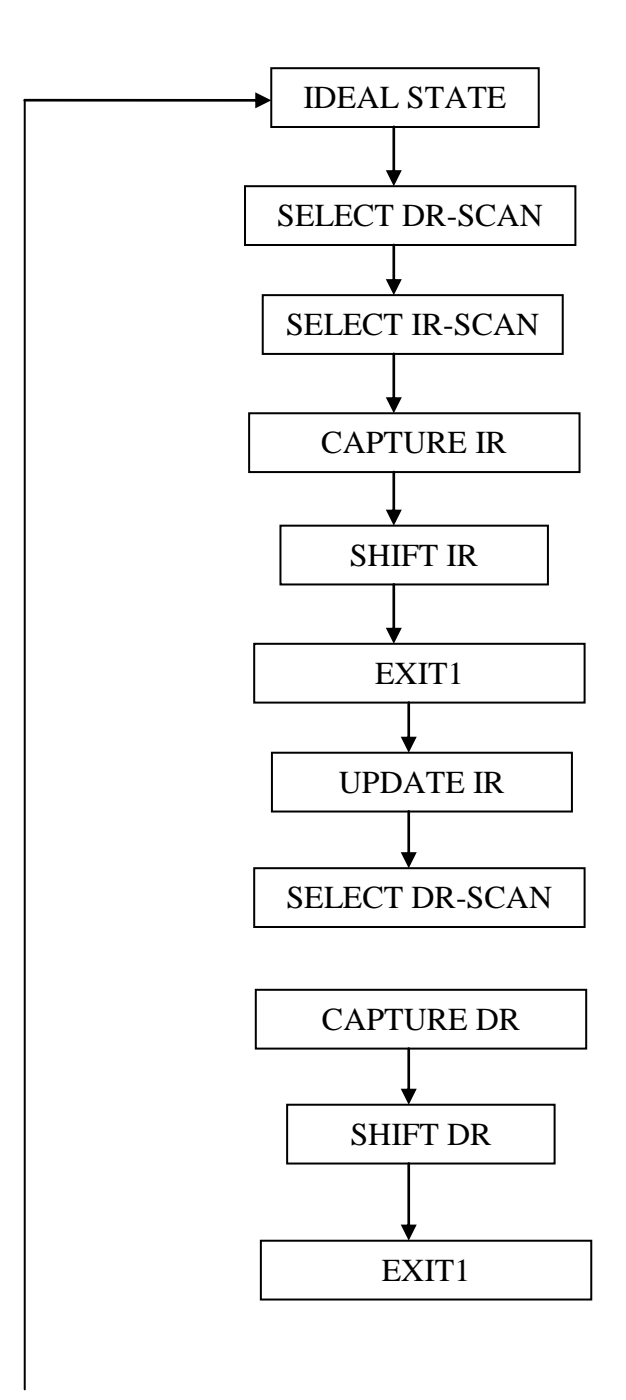

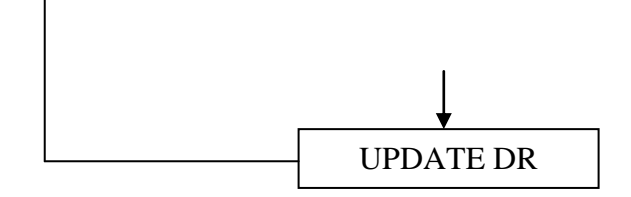

Figure 4.5: Flow for IDCODE Program

The next step was to use the actual industry based JTAG which is the JTAG ICE MKII. This device is used to check the output of the IDCODE to later e cross referenced with the output of the JTAG created for this project. Below are two figures that show the output of the IDCODE. Figure 4.6 shows the IDCODE for an ATmega644p and figure 4.7 shows the IDCODE for an ATmega16L. Both these IDCODE are found to be correct according to the datasheet and therefore will be used as a base to compare with the actual output of the JTAG for this project (discussed in the next chapter).

| avrdude: safemode: Fuses OK                                                                                                    |
|----------------------------------------------------------------------------------------------------|
| avrdude done. Thank you.                                                                                                    |
| zero@zero-linux:~/Desktop/ATMega324P Wise\$ make flash<br>sudo avrdude -c jtag2 -P usb -pm644p -U flash:w:test.hex                                                                       |
| avrdude: jtagmkII_initialize(): warning: OCDEN fuse not programmed, single-byte<br>EEPROM updates not possible<br>avrdude: AVR device initialized and ready to accept instructions       |
| Reading   ###################################                                                                                                    |
| avrdude: Device signature = <mark>0x1e960a</mark><br>avrdude: NOTE: FLASH memory has been specified, an erase cycle will be performed<br>To disable this feature, specify the -D option. |
| avrdude: erasing chip<br>avrdude: jtagmkII_initialize(): warning: OCDEN fuse not programmed, single-byte<br>EEPROM updates not possible                                                  |
| avrdude: reading input file fest.nex<br>avrdude: input file test.hex auto detected as Intel Hex<br>avrdude: writing flash (818 bytes):                                                   |
| Writing   ###################################                                                                                                    |

Figure 4.6: IDCODE of ATmega 644p

Figure 4.7: IDCODE of ATmega 16L

The program was written in C language because it is simpler compared to assembly language. The first step was to create a source code to simulate the outputs required. This source code that was created (Appendix A) was tested using Proteus (Results discussed in next chapter) and the output of the simulation was checked with the required inputs.

The first hurdle that was faced in this process was the output generated. The program was tweaked several times by changing the delay and placements of several codes in the source code to finally obtain the intended output. Once the accurate output has been obtained, the remaining part of the program could be created. This was the part that included the process in the TAP controller and the sending of instruction and receiving of data from the registers. The data to be sent and received were placed all in

the rising edge of TCK portion in the program. This program was then tested on the actual board.

This is where the next problem occurred. The outputs were not as expected. The results obtained were nowhere close to the expected results. Further research on the technical papers proposed a solution. The output portion of the program, which is the part where TDO sends the output back to the JTAG (first microcontroller), was wrong. All outputs from target were to be in the falling edge of the TCK. After rectifying this problem, the output was still found to be incorrect. At this point, various trial and error methods were implemented. First, the portion of the program that received the data from TDO was shifted up and down the timing cycle. This means, that the program was modified to receive that data earlier or later that the original program. However, this did not solve the problem.

Next, the program was shifted by several bits to see if any similarities were found in the output compared to the intended data in the datasheet. When this failed, the output was analyzed with a different method. The position of the output data was analyzed. Finally, it was found that the arrangement of the display in the program was reverse. After rectifying this problem, the output of the JTAG was found to be correct. To make sure that this was correct data, the JTAG function was tested on a second microcontroller and the output was also found to match the intended output in the datasheet (discussed in the next chapter). **CHAPTER 5** 

# **RESULTS AND DISCUSSION**

# 5.1 Introduction

This chapter will be discussing all the results that were acquired and analyzed throughout this project. This chapter will cover all the results from the simulations done as well as the actual data that was tested onto the WISE SDK board. All this data were analyzed and compared to the intended data to be verified as will be discussed in this chapter.

### 5.2 Simulation Results

The simulations for this project were done using Proteus software as was described in the methodology section of this report. The simulation was done to gain the output data from the microcontroller that will assume the role of JTAG to make sure that all the data that were sent by that microcontroller was correct in value. Figure 5.1 shows the connections of the microcontroller in Proteus and figure 5.2 shows the results of the simulation:

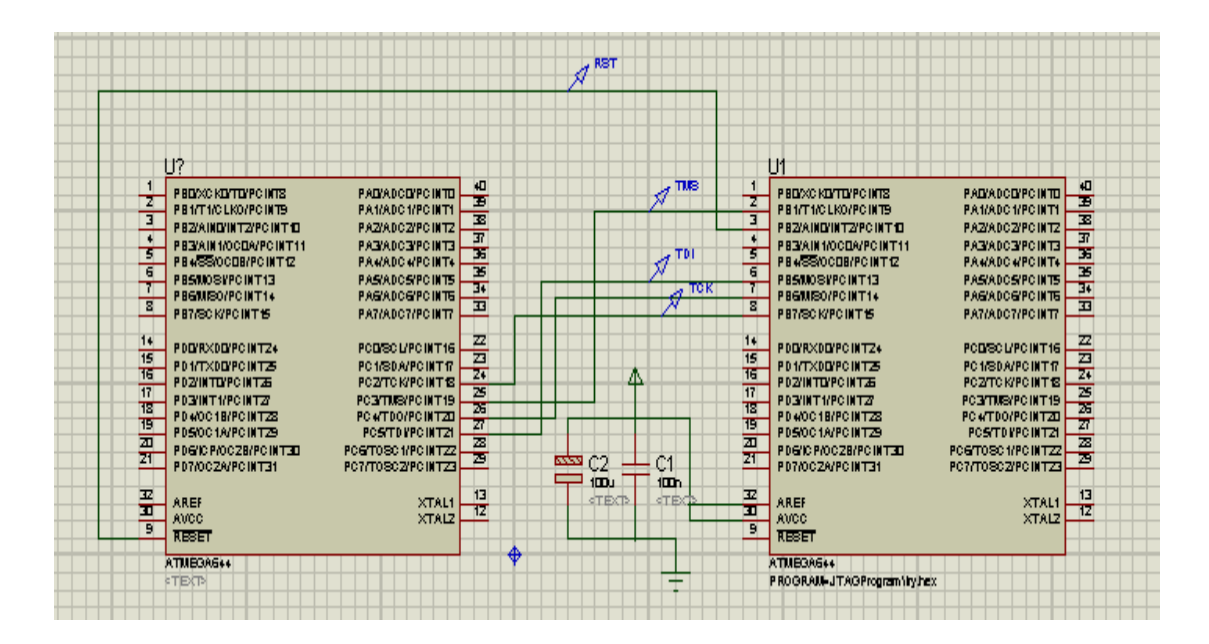

Figure 5.1: Proteus Design for Simulation

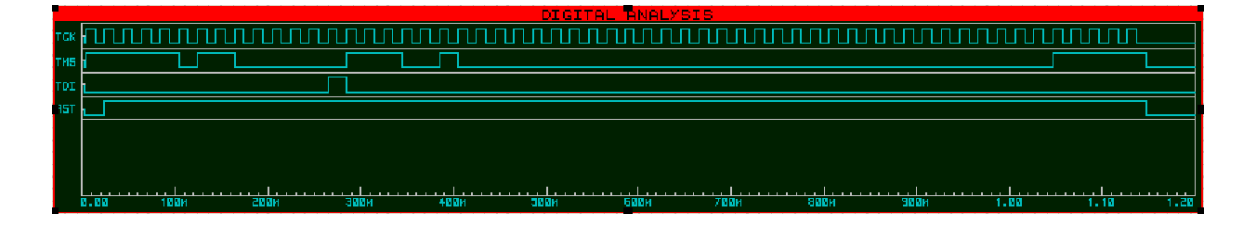

Figure 5.2: Simulation Output

Figure 5.1 shows the microcontroller that is to function as the JTAG (U1) with the pins from port b being connected to the JTAG input pins of the second microcontroller. However, Proteus is not able to simulate the JTAG functions and therefore this simulation is done just to verify that the outputs of the microcontroller to simulate the JTAG are as expected. The source code that is to be tested is loaded into the first microcontroller and then the simulation is done. The source code is located in the appendix (Appendix A).

In the simulation, the four pins act as an output (TMS, TCK, TDI and TRST) from the microcontroller are tested by attaching a probe to the wire lines of the pins that are to be tested. Then a digital analysis chart is opened and the values of the lines that are attached to the probe will be displayed when the simulation is done. This information is then cross checked with the intended output to make sure that the data is correct.

Below is the figure that shows the portion of the program that is used (attached in the appendix) for this simulation. This figure shows the intended output of the microcontroller as described in the program and it is found that the output in figure 5.2 corresponds to the intended output.

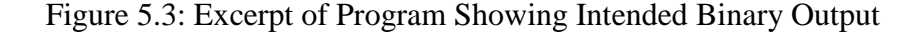

Below is the flowchart for the simulation of the output for the microcontroller that is to function as a JTAG:

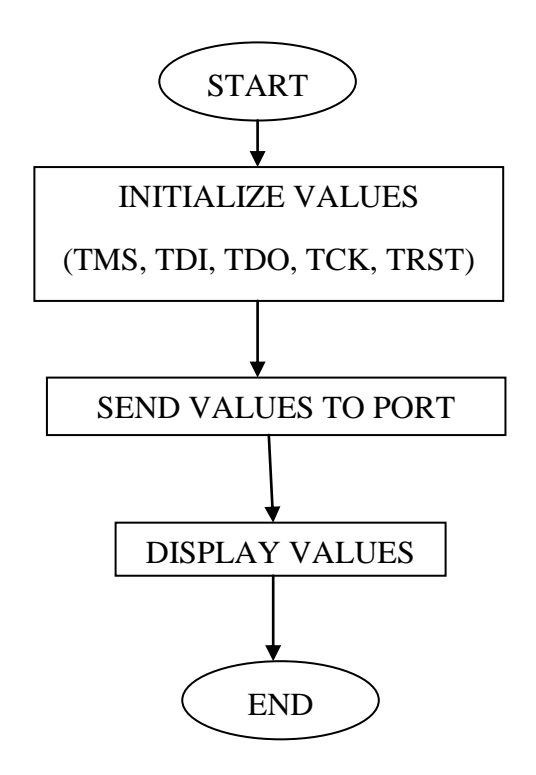

Figure 5.4: Flowchart for Simulation

# 5.3 Actual Board

After the verification is correct, the program is burned onto the actual board which is the WISE AVR Mice SDK board. The program was done with C programming on notepad and then compiled using Win AVR-GCC to compile the program into a hex file and then to burn it onto the board. Below is a figure of the flowchart to send the data from the JTAG microcontroller and to receive the output:

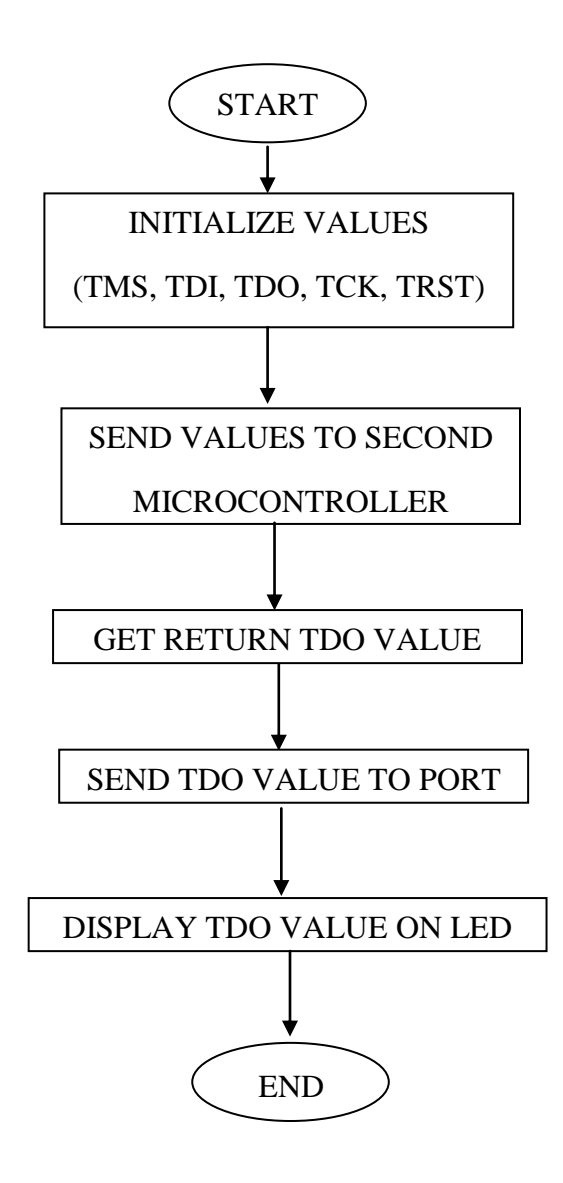

Figure 5.5: Flowchart for the Final JTAG Program

The microcontroller that has been burned with the program is the main microcontroller that will function as the JTAG. This microcontroller is then connected to the second microcontroller that is to be tested. The output pins are connected to the JTAG pins of the microcontroller that is to be tested on the second board and the program will be executed.

The main board, that is the JTAG board, will be powered by the ISP programmer and the common VCC and GND that is connected between the two boards will power the second board. Below are two pictures (figure 5.6 and figure 5.7) that show the connection and the output of the actual board.

When the program runs, the JTAG values as was verified in the simulations will be sent to the JTAG pins on the second board. This will then enter the TAP controller of the second microcontroller. The JTAG instructions as in the TAP controller will run as previously described (Chapter 2). When the JTAG functions are completed, the output will be sent to the L.E.D port. The output is a 32-bit data. Therefore the data will be shown on the 8 L.E.D on the SDK board in four blinks that last 1 second each. This duration can however be adjusted in the program that is burned into the microcontroller. The source code for this portion is located in the appendix (Appendix B).

These values that are shown at the L.E.D are cross referenced with the intended values that are in the datasheet that shows all the IDCODES for the microcontroller in question.

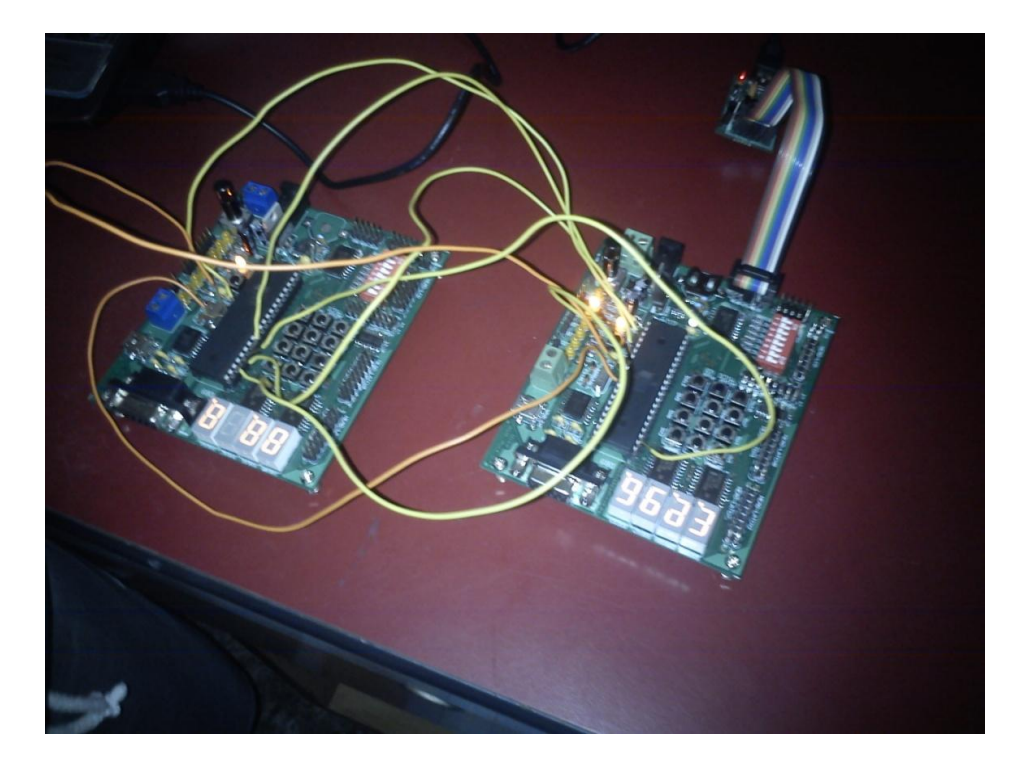

Figure 5.6: Actual Board Connections

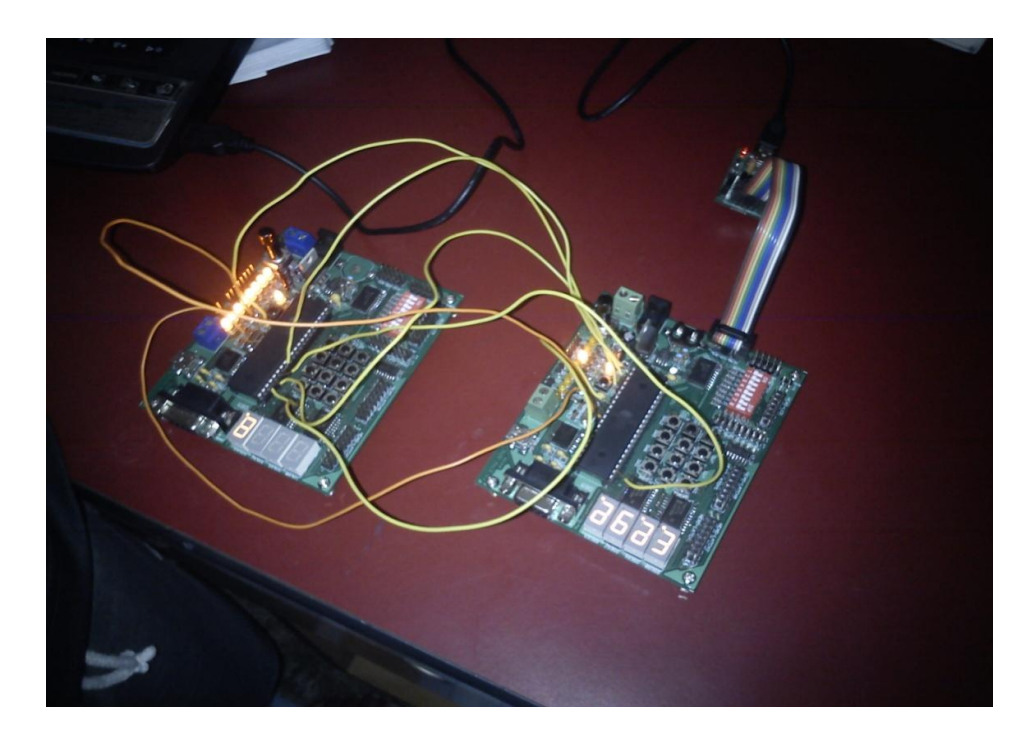

Figure 5.7: Actual Board Outputs

The connections between the first microcontroller (JTAG) and the second microcontroller (Target) are shown in the table below:

| JTAG BOARD   | TARGET BOARD |
|--------------|--------------|
| CONNECTION   | CONNECTION   |
| PORT B PIN 1 | TMS          |
| PORT B PIN 2 | RESET        |
| PORT B PIN 5 | TDI          |
| PORT B PIN 7 | ТСК          |
| PORT C PIN 0 | TDO          |
| VCC          | VCC          |
| GND          | GND          |

Table 5.1: Connections Between JTAG Board and Target Board

The JTAG function is tested on two separate microcontrollers that are ATmega 644p and ATmega 16L. The output from both this microcontroller were recorded and then cross referenced with the intended IDCODE listed in the datasheet of each microcontroller. Below is a table that shows the meaning of the data that is to be verified. The first nibble (4bit) is the version type, the next 2 bytes (16bits) is the part number of the device and the last 11 bits is the manufacturer ID. The final bit is always 1.

Table 5.2: IDCODE of ATmega Microcontroller

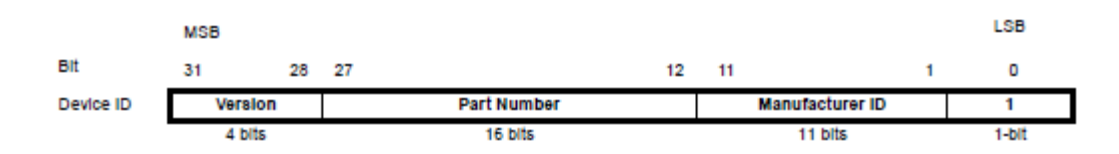

#### 5.3.1 ATmega 644p

The output after the JTAG functions is as follows:

#### 0110 1001 0110 0000 1010 0000 0011 1111 = 6960A03F

From the above, the data is shown in binary, and the value on the right is in hexadecimal. By cross referencing the data with the below table, the data can be verified to be correct. The first, which is 0110 or 6 in hexadecimal, represents the version of the microcontroller.

Next, the value 960A is the part number. As shown in the table below, this verifies that the microcontroller that is being tested is indeed an ATmega 644p. Finally, the manufacturing ID is supposed to be 01F. However, due to parity error, an extra 1 has entered the data to make to manufacturer ID 03F instead for the output of this project.

Table 5.3: Table of JTAG ID Values for ATmega 644p

|            | Signature Bytes Address |       | ress JTAG |             |                |
|------------|-------------------------|-------|-----------|-------------|----------------|
| Part       | 0x000                   | 0x001 | 0x002     | Part Number | Manufacture ID |
| ATmega164P | 0x1E                    | 0x94  | 0x0A      | 940A        | 0x1F           |
| ATmega324P | 0x1E                    | 0x95  | 0x08      | 9508        | 0x1F           |
| ATmega644P | 0x1E                    | 0x96  | 0x0A      | 960A        | 0x1F           |

| Table 24.  | 6 Dev | ice and | ITAG  | ID |
|------------|-------|---------|-------|----|
| 10010 24-0 |       | ice and | 01740 |    |

#### 5.3.2 ATmega 16L

The output after the JTAG functions is as follows:

#### 0000 1001 0100 0000 0011 0000 0011 1111 = 0940303F

From the above, the data is shown in binary, and the value on the right is in hexadecimal. By cross referencing the data with the below table, the data can be verified to be correct. The first, which is 0000 or 0 in hexadecimal, represents the version of the microcontroller. From the table below, the version for this microcontroller is revision A.

#### Table 5.4: Table of JTAG ID Values for ATmega 16L

Version is a 4-bit number identifying the revision of the component. The JTAG version number follows the revision of the device. Revision A is 0x0, revision B is 0x1 and so on. However, some revisions deviate from this rule, and the relevant version number is shown in Table 87.

| Version             | JTAG Version Number (Hex) |
|---------------------|---------------------------|
| ATmega16 revision G | 0x6                       |
| ATmega16 revision H | 0xE                       |
| ATmega16 revision I | 0x8                       |
| ATmega16 revision J | 0x9                       |
| ATmega16 revision K | 0xA                       |
| ATmega16 revision L | 0xB                       |
|                     |                           |

The part number is a 16-bit code identifying the component. The JTAG Part Number for ATmega16 is listed in Table 88.

| Table 88. AVR JTAG Part Number |                        |  |
|--------------------------------|------------------------|--|
| Part Number                    | JTAG Part Number (Hex) |  |
| ATmega16                       | 0x9403                 |  |

Next, the value 9403 is the part number. As shown in the table above, this verifies that the microcontroller that is being tested is indeed an ATmega 16 L. Finally, the manufacturing ID for this microcontroller is 03F.

**CHAPTER 6** 

# CONCLUSION AND RECOMENDATION

#### 6.1 Conclusion

As a conclusion, the objectives of this project were achieved. The correct IDCODE was able to be extracted from the Atmel AVR microcontroller. Two different Atmel AVR microcontrollers were used ATmega 644p and ATmega 16L so as to make sure that two different set of results could be obtained. Using simulations and actual board applications, it was found that the programming and actual applications produced the intended IDCODE from an Atmel AVR microcontroller.

The project followed the flow of creating a C program before running simulations confirm the outputs of the program. Then the verified program was burned onto an Atmel AVR microcontroller and the JTAG function was tested on other Atmel AVR microcontrollers. At the end of this project, the all the objectives were completed and the correct IDCODE was extracted and displayed at the outputs. The program created was user friendly and can be easily understood and edited to do more functions in the future.

### 6.1 **Recommendations**

At the end of this project, a few improvements can be done for future students or future studies on JTAG as listed below:

1. This project can be used as a stepping stone for future studies about JTAG.

2. The various private functions in the list of JTAG protocols can be deciphered by using logic analyzer to analyze the communication between JTAG ICE and Atmel AVR microcontroller.

3. By using this project as the first step, and together with the analyzed information from the logic analyzer, advancements can be made to make a more user friendly and complete JTAG analyzer.

4. Further verifications for the IDCODE can be done by using microcontrollers form different manufacturers such as ALTERA, ARM or any other device that supports JTAG functions.

#### REFERENCE

- 1. Institute of Electrical and Electronics Engineers. *Standard Test Access Port and Boundary-Scan Architecture*. United States of America, 1993.
- 2. Be Van Ngo, P.Law and A.Sparks. Use of JTAG boundary-scan for testing electronic circuit boards and systems. AUTOTESTCON 2008
- 3. Ping Zhang, Yanmin Song, Jianmin Zhang, Zuocheng Xing. *Design of Testing Structure in Microprocessor Based on JTAG.* ISCID 2009. Vol. 1, 223 - 226
- 4. K.Rosenfeld, R.Karri. *Attacks and Defenses for JTAG*. Design & Test of Computers. IEEE. 2009
- Shen Xu Baang, Liang Song Hai. Design and Implementation of a JTAG boundaryscan interface controller. Proceedings of the second Asian Test Symposium. 1993 215 – 218.
- 6. Korbel, S. Interesting Applications of Atmel AVR Microcontrollers. Euromicro Symposium on Digital System Design. Czech Tech University. IEEE. 2004. 499-506
- 7. Dettmer, R. JTAG-Setting the Standard for Boundary-Scan Testing, IEE Review. IEEE. 1989. 49-52
- 8. Maunder, C. *Joint Test Action Group*, Computer-Aided Engineering Journal. British Telecom, United Kingdom. IEEE. 1986. 121-122
- 9. Atmel Corporation. 8-bit Microcontroller Datasheet for ATmega 164p,324p,644p. United States of America.2010
- 10. Mitra, S. Design for Testability and Testing of IEEE 1149.1 TAP Controller. VLSI Test Symposium. Intel Corp. Sacramento CA. IEEE. 2002. 247-252
- Pierce, L. Multi-Level Secure JTAG Architecture, On-Line Testing Symposium. Department of Electric and Computer Engineering. Carbondale, IL. IEEE. 2011. 208-209

# **APPENDIX A**

# Program for Simulation

```
// Program to get the idcode of the target board
#define F_CPU 2000000UL
#define setb(port, pin) port|=(1<<pin)</pre>
#define offb(port, pin) port&=~(1<<pin)</pre>
#define togb(port, pin) port^=(1<<pin)</pre>
#include <stdio.h>
#include <avr/io.h>
#include <util/delay.h>
int main ()
{
                                   x[56]
int
0,0,0,0,1,1,1,1,1\};
int i,TMS,TDI,TRST;
DDRB = 0xFF;
PORTB = 0x00;
DDRC=0x00;
_delay_ms(0.1);
for(i=0;i<56;i++)
{ setb(PORTB,7);
```

=

```
TMS=x[i];
if (i==0)
{ TRST=1;
TDI=0; }
else if(i==13)
{ TRST=0;
TDI=1; }
else
{ TRST=0;
TDI=0; }
if (TMS==0)
{ offb(PORTB,1); }
else
{ setb(PORTB,1); }
if (TDI==0)
{ offb(PORTB,5); }
else
{ setb(PORTB,5); }
if (TRST==0)
{ setb(PORTB,2); }
else
{ offb(PORTB,2); }
_delay_ms(0.5);
togb(PORTB,7);
_delay_ms(0.5);
}
return 0;}
```

# **APPENDIX B**

## Program for Full JTAG Function (IDCODE)

```
// Program to get the idcode of the target board
#define F_CPU 2000000UL
#define setb(port, pin) port|=(1<<pin)</pre>
#define offb(port, pin) port&=~(1<<pin)</pre>
#define togb(port, pin) port^=(1<<pin)</pre>
#include <stdio.h>
#include <avr/io.h>
#include <util/delay.h>
int main ()
{
int
                                   x[56]
0,0,0,0,1,1,1,1,1\};
int i,TMS,TDI,TRST;
DDRB = 0xFF;
PORTB = 0x00;
DDRC=0x00;
_delay_ms(0.1);
for(i=0;i<56;i++)
{ setb(PORTB,7);
```

=

```
TMS=x[i];
if (i==0)
{ TRST=1;
TDI=0; }
else if(i==13)
{ TRST=0;
TDI=1; }
else
{ TRST=0;
TDI=0; }
if (TMS==0)
{ offb(PORTB,1); }
else
{ setb(PORTB,1); }
if (TDI==0)
{ offb(PORTB,5); }
else
{ setb(PORTB,5); }
if (TRST==0)
{ setb(PORTB,2); }
else
{ offb(PORTB,2); }
_delay_ms(0.5);
togb(PORTB,7);
if(i==19)
{ a=(PINC & 0x01); }
```

if(i==20)
```
{a=(a<<1);
a=a+(PINC & 0x01); }
if(i==21)
{ a=(a<<1);
a=a+(PINC & 0x01); }
if(i==22)
{ a=(a<<1);
a=a+(PINC & 0x01); }
if(i==23)
{ a=(a<<1);
a=a+(PINC & 0x01); }
if(i==24)
{ a=(a<<1);
a=a+(PINC & 0x01); }
if(i==25)
{ a=(a<<1);
a=a+(PINC & 0x01); }
if(i==26)
{ a=(a<<1);
a=a+(PINC & 0x01); }
if(i==27)
{ b=(PINC & 0x01); }
if(i==28)
{ b=(b<<1);
b=b+(PINC & 0x01); }
```

if(i==29)

```
if(i==30)
{ b=(b<<1);
b=b+(PINC & 0x01); }
if(i==31)
{ b=(b<<1);
b=b+(PINC & 0x01); }
if(i==32)
{ b=(b<<1);
b=b+(PINC & 0x01); }
if(i==33)
{ b=(b<<1);
b=b+(PINC & 0x01); }
if(i==34)
{ b=(b<<1);
b=b+(PINC & 0x01); }
if(i==35)
\{ c = (PINC \& 0x01); \}
if(i==36)
{ c=(c<<1);
c=c+(PINC & 0x01); }
if(i==37)
{ c=(c<<1);
c=c+(PINC & 0x01); }
if(i==38)
```

b=b+(PINC & 0x01); }

{ c=(c<<1);

c=c+(PINC & 0x01); }

```
if(i==39)
{ c=(c<<1);
c=c+(PINC & 0x01); }
if(i==40)
{ c=(c<<1);
c=c+(PINC & 0x01); }
if(i==41)
{c=(c<<1);
c=c+(PINC & 0x01); }
if(i==42)
{ c=(c<<1);
c=c+(PINC & 0x01); }
if(i==43)
{ d=(PINC & 0x01); }
if(i==44)
{ d=(d<<1);
d=d+(PINC & 0x01); }
if(i==45)
{ d=(d<<1);
d=d+(PINC & 0x01); }
if(i==46)
{ d=(d<<1);
d=d+(PINC & 0x01); }
if(i==47)
{ d=(d<<1);
d=d+(PINC & 0x01); }
if(i==48)
```

```
{ d=(d<<1);
```

```
d=d+(PINC & 0x01); }
```

if(i==49)

{ d=(d<<1);

```
d=d+(PINC & 0x01); }
```

if(i==50)

```
{ d=(d<<1);
```

```
d=d+(PINC & 0x01); }
```

```
_delay_ms(0.1); }
```

PORTB=d;

```
_delay_ms(1000);
```

PORTB=c;

```
_delay_ms(1000);
```

```
PORTB=b;
```

```
_delay_ms(1000);
```

PORTB=a;

```
_delay_ms(1000);
```

```
PORTB=0x04;
```

return 0;

}

## **APPENDIX C**

## User Manual for WIN AVR-GCC

WIN WVR-GCC is an open source software development tools for Atmel AVR series of microcontroller hosted on Windows platform. It includes CNU compiler for C and C++ programming. WIN AVR includes all tools for developing on AVR which includes compiler, programmer, debugger and more. This software can be found at <u>http://winavr.sourceforge.net/.</u>

This software is free to download from the above mentioned website. The installation process is simple. First, download the executable file. To be installed, just run the .exe file and follow the installation process.

This software is easy to use. It is a command prompt based program. To be used, the command prompt is open in the directory where the .c program to be compiled is saved. Using the command prompt, several instructions can be used to compile the program, burn it into the microcontroller and many more. All this functions are governed by a makefile. Below are two figures that shows example of a make file and the usage of the command prompt for compiling.

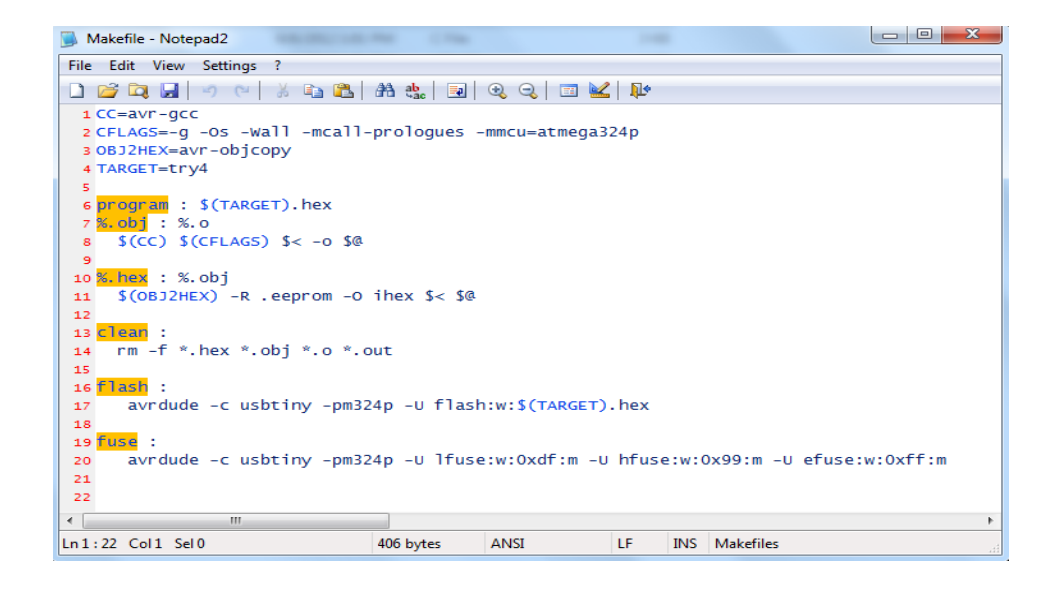

Appendix C1: Makefile

The above figure shows an example of a makefile. To use WIN AVR, avr-gcc is written in the CC part of the makefile (first line in the above figure). The name of the program to be compiled is inserted in the target portion of the makefile (line four). The commands used are 'make clean', 'make flash' and 'make fuse'. Clean is used to delete the .hex file that exists in the particular directory. Flash is used to burn the program into the microcontroller. Fuse is used to set the fuses into the microcontroller. The main function is 'make'. When 'make' is typed into the command prompt, the .hex file is created.

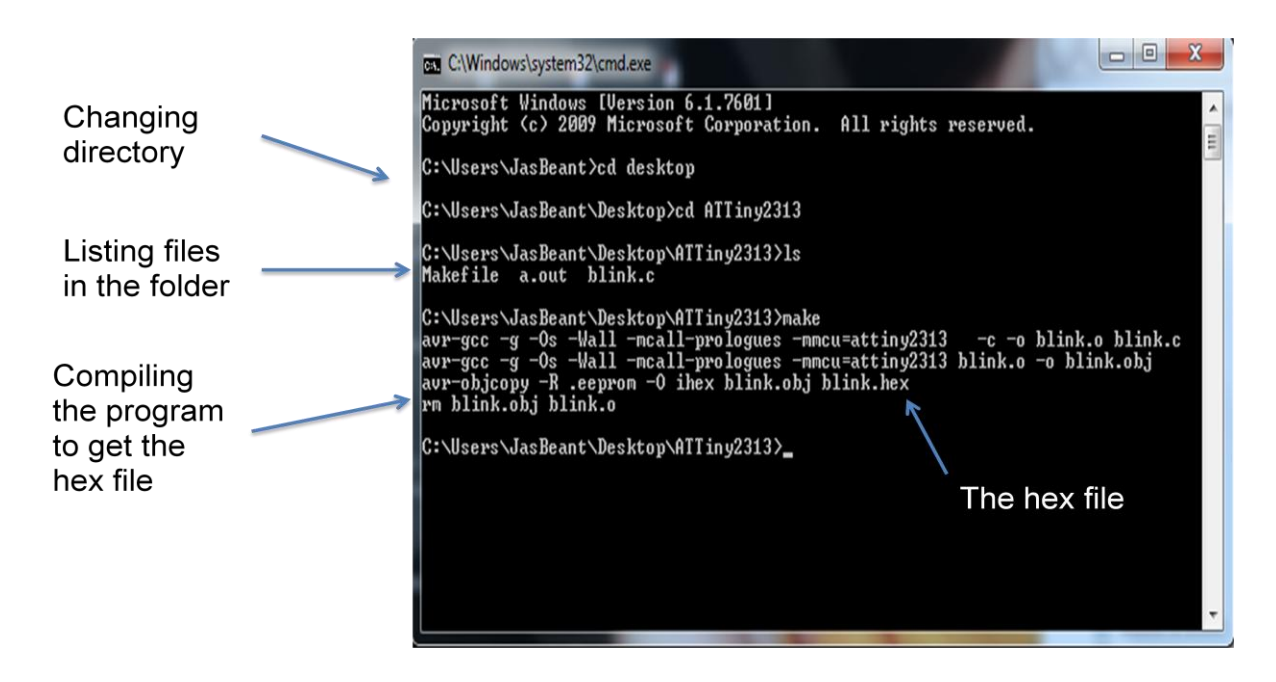

Appendix C2: Command Prompt Example

The above figure is of an example of the command prompt using WIN AVR-GCC. To use the compiler and programmer functions, the command prompt must be in the directory where the C file is saved. Then by using the commands as mentioned above, the program can be compiled and burned into the microcontroller.

## **APPENDIX D**

## User manual for Proteus

Proteus is software that is required to be bought. This trial version of this software may be downloaded on <u>www.download.cnet.com</u>. This will be a version that has limitations on the time that it can be used as well as the functions that can be done by the software. Once the trial or full version has been obtained, the software can then be installed by just running the .exe file and follow the installation process till the end.

This software is easy to use. Once installed, there will be two programs, ARES and ISIS. For the microcontroller design, ISIS is used. The first step is to open the program. To begin the design, simply click on the pick component from library button and choose the required component and place it in the workplace (figure Appendix D1). Once the design is done, double click on the microcontroller to set the program file into the microcontroller (figure Appendix D2). Logic analyzing can be done by attaching probes to the wires, opening the logic analyzer and running the program. The data will be displayed as a timing diagram. (Appendix D3).

|                                                               | Set to component |                              |                        |              |                                                                                                    |                                                                                                |
|---------------------------------------------------------------|------------------|------------------------------|------------------------|--------------|----------------------------------------------------------------------------------------------------|------------------------------------------------------------------------------------------------|
|                                                               | moc              | le                           |                        |              |                                                                                                    |                                                                                                |
| 📴 UNTITLED - ISS Professional                                 |                  |                              |                        |              |                                                                                                    |                                                                                                |
| File Viev                                                     | w Edit T         | ools Design Graph Source     | Debug Library Te       | emplate Sys  | tem Help                                                                                                    |                                                                                                |
|                                                               |                  | IS Pick Devices              | 444.4.7                | P 3.%        | 4 ILEE 4/#2                                                                                                    | ? ×                                                                                            |
| A 2                                                           | 1 BA             | Keywor <u>d</u> s:           | <u>R</u> esults (729): |              |                                                                                                    | ATMEGA324P Preview:                                                                            |
|                                                               |                  |                              | Device                 | Library      | Description                                                                                                    | VSM DLL Model [AVR2.DLL]                                                                       |
|                                                               |                  | Match Whole Words?           | AT89C55.BUS            | MCS8051      | <ul> <li>8032 Microcontoller (20kB code, 256B data, 3<br/>AVB Microcontoller (1k bute to Sustern program</li> </ul> | 3.<br>~                                                                                        |
|                                                               |                  | Show only parts with models? | AT9052313              | AVR          | AVR Microcontoller (2k byte In-System program                                                                       |                                                                                                |
| + 0°                                                          |                  | Lategory:                    | AT9052323              | AVR          | AVR Microcontoller (2k byte In-System program                                                                       |                                                                                                |
| LBL 🛻                                                         |                  | Debugging Tools              | AT9052333<br>AT9052343 | AVH<br>AVB   | AVH Microcontoller<br>AVB Microcontoller (2k bute In-Sustem program                                                 |                                                                                                |
|                                                               |                  | ECL 10000 Series             | AT9054433              | AVR          | AVR Microcontoller (4k byte In-System program                                                                       |                                                                                                |
| <u></u>   <b>↓</b> (                                          | PL               | Electromechanical            | AT90S4434              | AVR          | AVR Microcontoller                                                                                                  | FORM-120-4EAH 37 FEAVOREAR 1<br>FORE-10EA-4EAH 37 FEAVOREAR 1<br>FORE-10EA-4EAH 37 FEAVOREAR 1 |
|                                                               | $\sim$           | Laplace Primitives           | A19058515<br>AT9058535 | AVH          | AVR Microcontoller (8k byte self-programming<br>AVR Microcontoller (8k byte self-programming                        |                                                                                                |
| <u> </u>                                                      | T I              | Mechanics                    | AT90USB1286            | AVR2         | 128 KBytes Flash, 8416 Bytes SRAM, 4 KByte                                                                          |                                                                                                |
| 8                                                             |                  | Memory ICs                   | AT90USB646             | AVR2         | 64 KBytes Flash, 4320 Bytes SRAM, 2 KBytes                                                                          | ;                                                                                              |
| =D-                                                           |                  | Miscellaneous                | ATMEGA103              | AVR          | AVR Microcontoller (Replaced by Atmel ATme<br>129 K Puter Flash, 4220 Puter SPAM, 4 K Puter                         | 4 L                                                                                            |
| 100                                                           |                  | Modelling Primitives         | ATMEGA1280             | AVR2         | 128 KBytes Flash, 4320 Bytes SRAM, 4 KByte<br>128 KBytes Flash, 8672 Bytes SRAM, 4 KByte                            | 2<br>e:                                                                                        |
| 1                                                             |                  | Optoelectronics              | ATMEGA1281             | AVR2         | 128 KBytes Flash, 8672 Bytes SRAM, 4 KByte                                                                          | e: PCB Preview:                                                                                |
| 29                                                            |                  | PICAXE                       | ATMEGA1284P            | AVR2         | 128 KBytes Flash, 16608 Bytes SRAM, 4 KByt                                                                          | ti 🛛 👘 👘                                                                                       |
|                                                               |                  | PLD's & FPGAs<br>Besistors   | ATMEGA16               | AVR2<br>AVR2 | 16 KBytes Flash, 1088 Bytes SRAM, 512 Byte<br>16 KButes Flash, 1248 Butes SBAM, 512 Bute                            | 4<br>8                                                                                         |
| <b>%</b>                                                      |                  | Simulator Primitives         | ATMEGA164P             | AVR2         | 16 KBytes Flash, 1248 Bytes SRAM, 512 Byte                                                                          | 0.8mm                                                                                          |
| In                                                            |                  | Speakers & Sounders          | ATMEGA165              | AVR2         | 16 KBytes Flash, 1248 Bytes SRAM, 512 Byte                                                                          | ≤ <b></b>                                                                                      |
|                                                               |                  | Switching Douison            | ATMEGA165P             | AVR2<br>AVR2 | 16 KBytes Flash, 1248 Bytes SRAM, 512 Byte<br>16 KButes Flash 1248 Butes SBAM, 512 Bute                             |                                                                                                |
| <b>E</b>                                                      |                  | Sub-category:                | ATMEGA168_32PIN        | AVR2         | 16 KBytes Flash, 1248 Bytes SRAM, 512 Byte                                                                          |                                                                                                |
| /                                                             |                  | (All Sub-categories)         | ATMEGA168P             | AVR2         | 16 KBytes Flash, 1248 Bytes SRAM, 512 Byte                                                                          |                                                                                                |
|                                                               |                  | 68000 Family                 | ATMEGA168P_32PIN       | AVH2         | 16 KBytes Flash, 1248 Bytes SHAM, 512 Byte<br>16 KBytes Flash, 1249 Bytes SHAM, 512 Byte                            |                                                                                                |
|                                                               |                  | ABM Family                   | ATMEGA169P             | AVR2         | 16 KBytes Flash, 1246 Bytes SRAM, 512 Byte<br>16 KBytes Flash, 1248 Bytes SRAM, 512 Byte                            |                                                                                                |
|                                                               |                  | AVR Family                   | ATMEGA2560             | AVR2         | 256 KBytes Flash, 8672 Bytes SRAM, 4 KByte                                                                          | * 11.4mm                                                                                       |
|                                                               |                  | BASIC Stamp Modules          | ATMEGA2561             | AVR2<br>AVR2 | 256 KBytes Flash, 8672 Bytes SHAM, 4 KByte<br>32 KBytes Flash, 2112 Bytes SBAM, 1 KByte                             | #<br>E                                                                                         |
| $\odot$                                                       |                  | Manufacturer                 | ATMEGA324P             | AVR2         | 32 KBytes Flash, 2272 Bytes SRAM, 1 KByte                                                                           |                                                                                                |
| $\mathbf{A}$                                                  |                  | (All Manufactures)           | ATML 6A325             | AVR2         | 32 KBytes Flash, 2272 Bytes SRAM, 1 KByte                                                                           |                                                                                                |
| S                                                             |                  | (Unspecified)                |                        | AVR2         | 32 KBytes Flash, 2272 Bytes SRAM, TKByte I<br>32 KButes Flash, 2272 Butes SRAM, TKByte I                            |                                                                                                |
| +                                                             |                  | Analog Devices 🚽             | < III                  |              |                                                                                                    | <u> </u>                                                                                       |
|                                                               |                  |                              |                        |              |                                                                                                    |                                                                                                |
|                                                               |                  |                              |                        |              |                                                                                                    |                                                                                                |
| Click to open the Appendix D1: Picking a Component in Proteus |                  |                              |                        |              |                                                                                                    |                                                                                                |
| Pick the desired                                              |                  |                              |                        |              |                                                                                                    | Pick the desired                                                                               |
| component library                                             |                  |                              |                        |              |                                                                                                    |                                                                                                |
| component notary                                              |                  |                              |                        |              |                                                                                                    |                                                                                                |
| component                                                     |                  |                              |                        |              |                                                                                                    |                                                                                                |

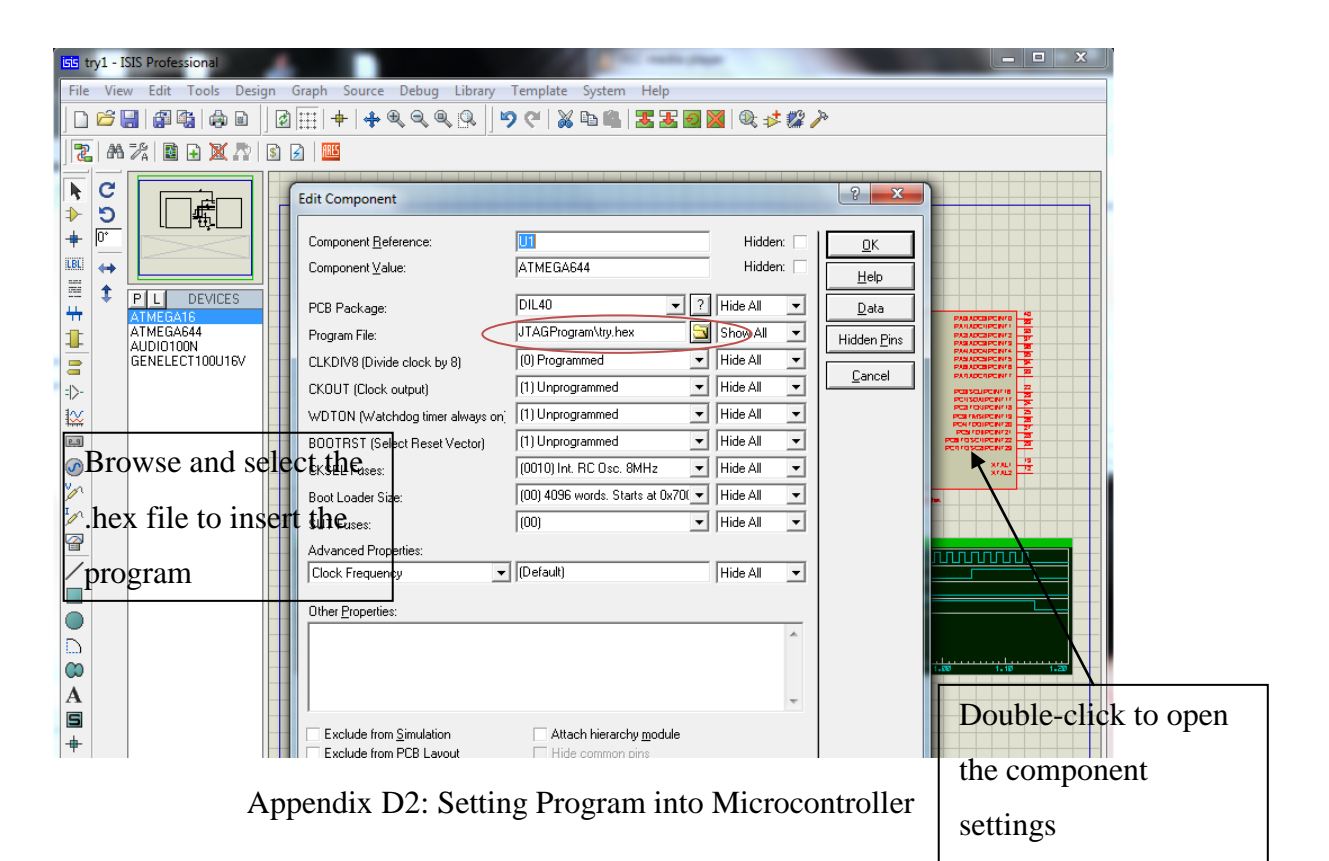

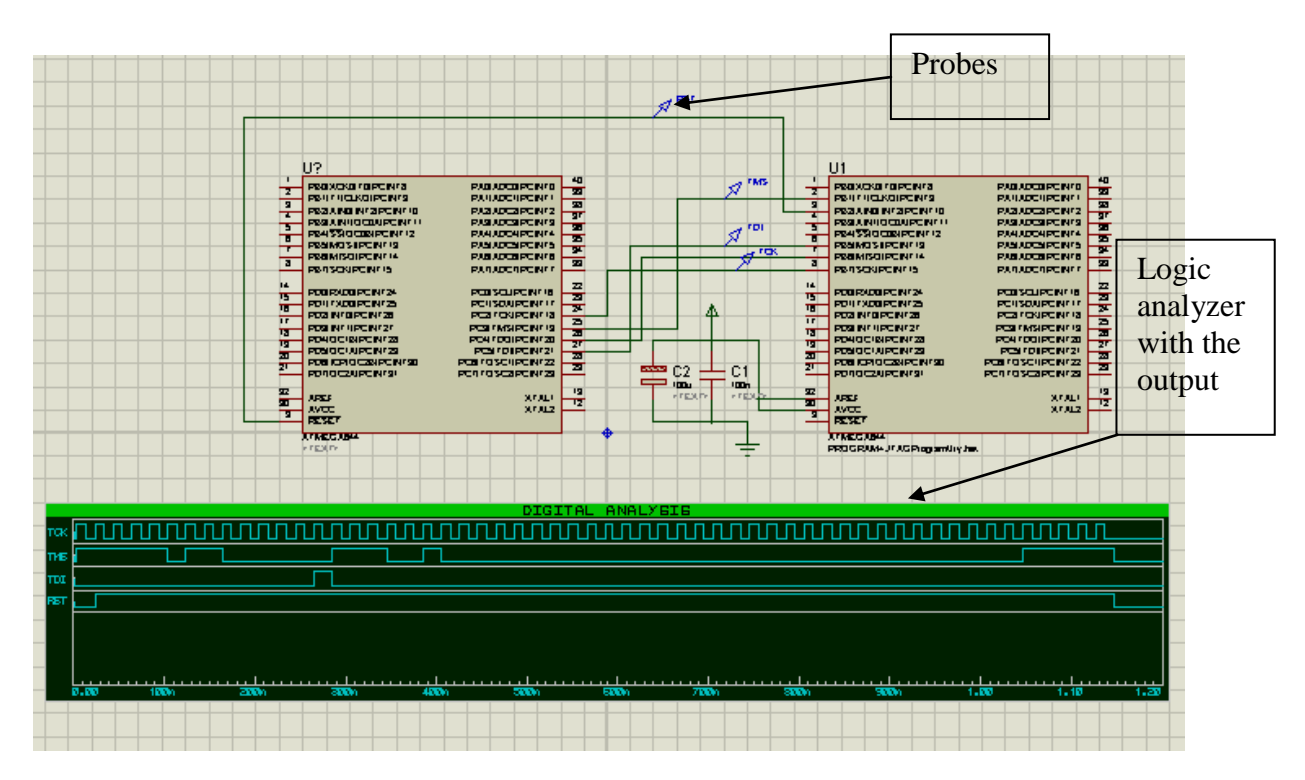

Appendix D3: Final Design and Output